## FROM NOOB TO GIGACHAD

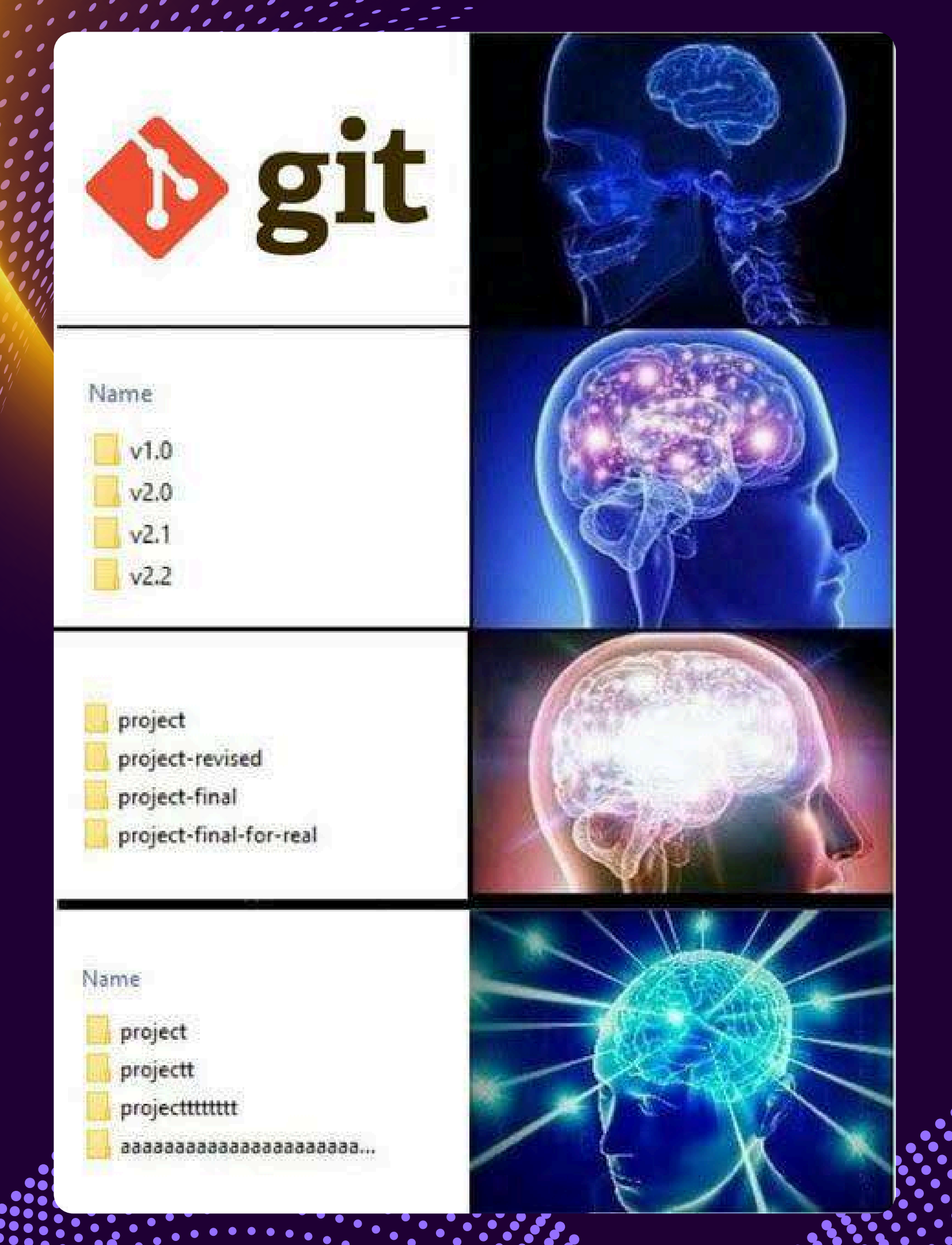

# git c'est **INDISPENSABLE dès** que tu fais du code

# Vraiment Vraiment

## **Genre VRAIMENT**

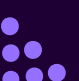

## Un projet de code c'est toujours :

# **1** Un dossier racine **qui contient...**

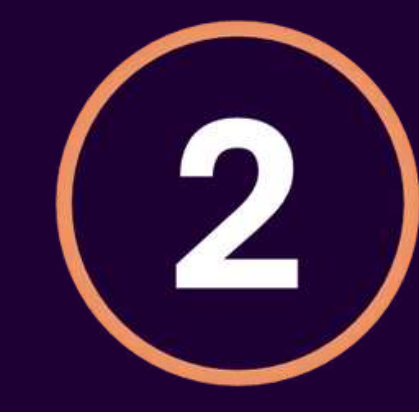

#### ...pleins de fichiers (ou d'autres dossiers)

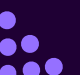

#### **ON PREND UN EXEMPLE**

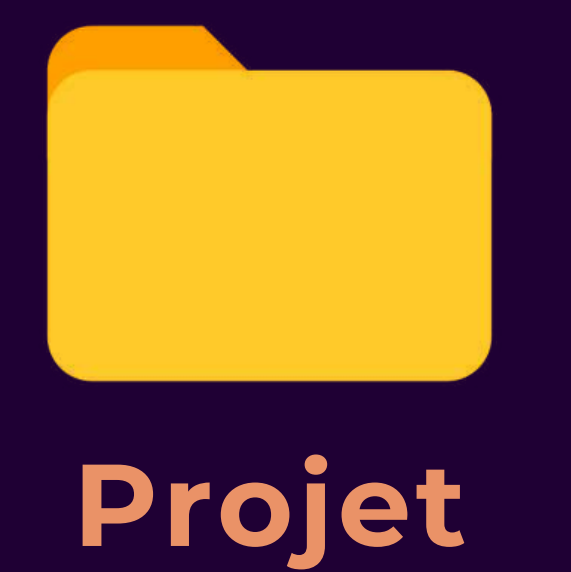

Script 1

# JOUR 1

#### 1) Je crée mon projet 2) J'écris un premier script

#### **ON CONTINUE**

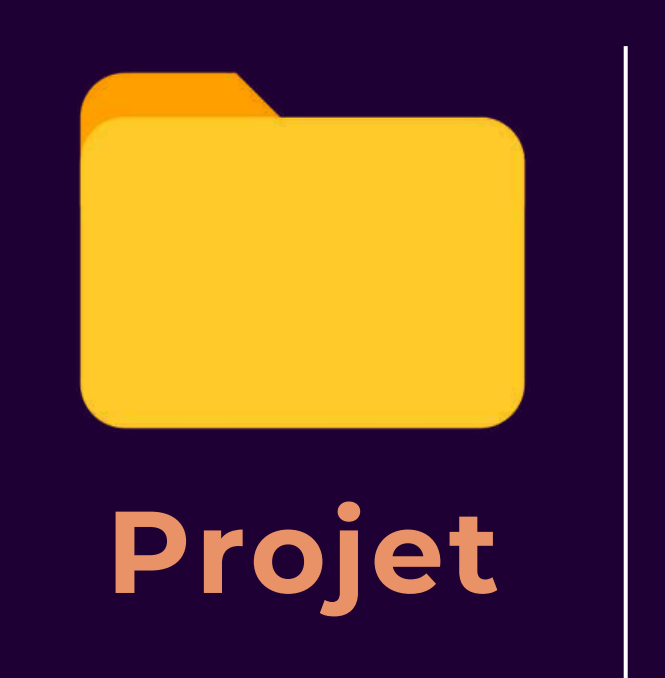

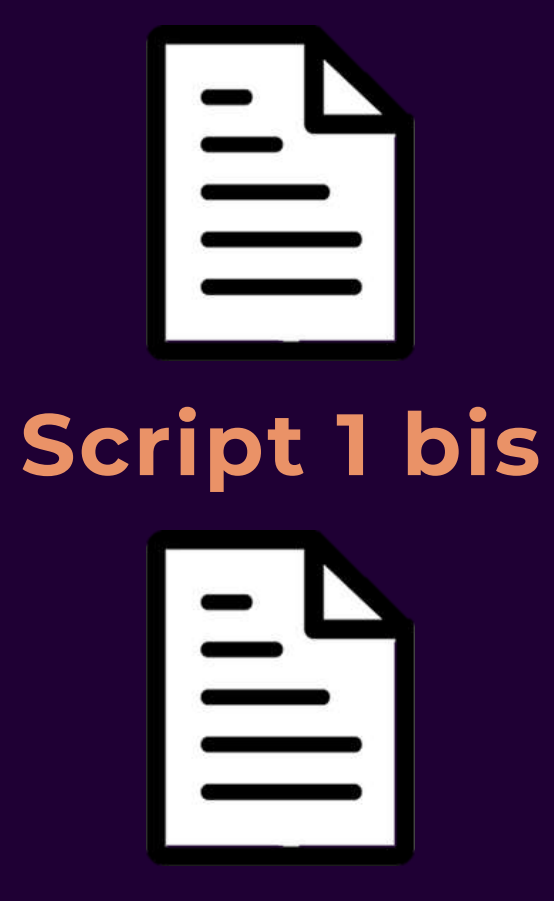

Script 2

# JOUR 2

#### 1) Je crée un 2ème script 2) Je modifie le premier

#### JE TENTE QUELQUE CHOSE

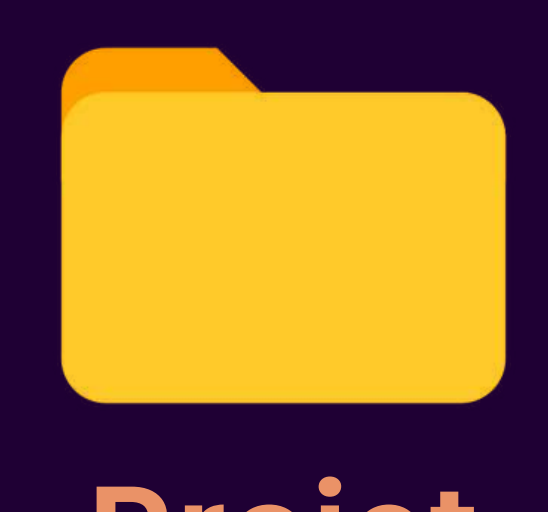

Projet

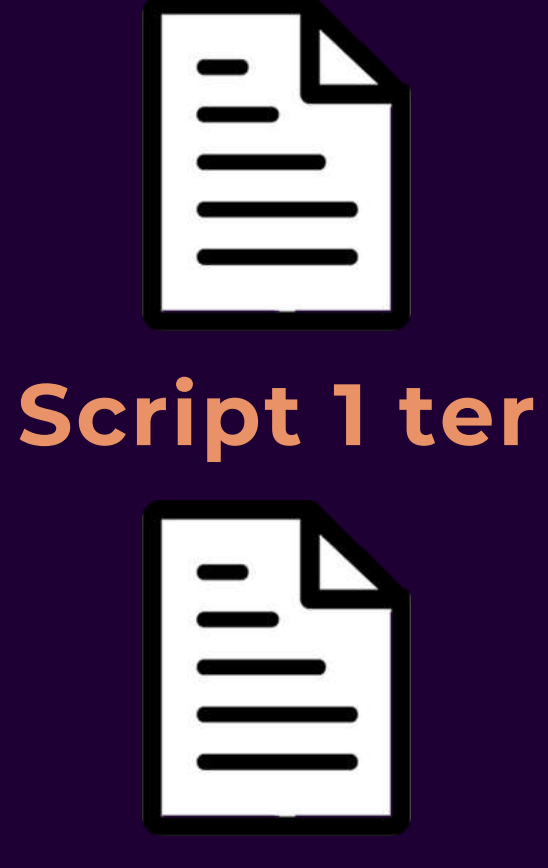

**Script 2 bis** 

Script 3

# JOUR 3

#### Je rajoute encore un script, et je modifie les autres

### ET LÀ ! JE ME RENDS COMPTE QUE J'AI FAIS NIMP

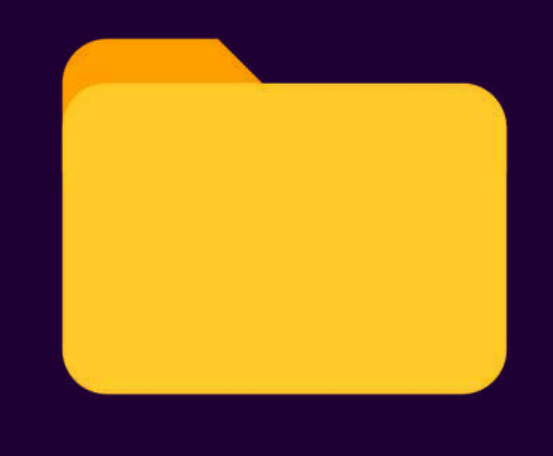

Projet

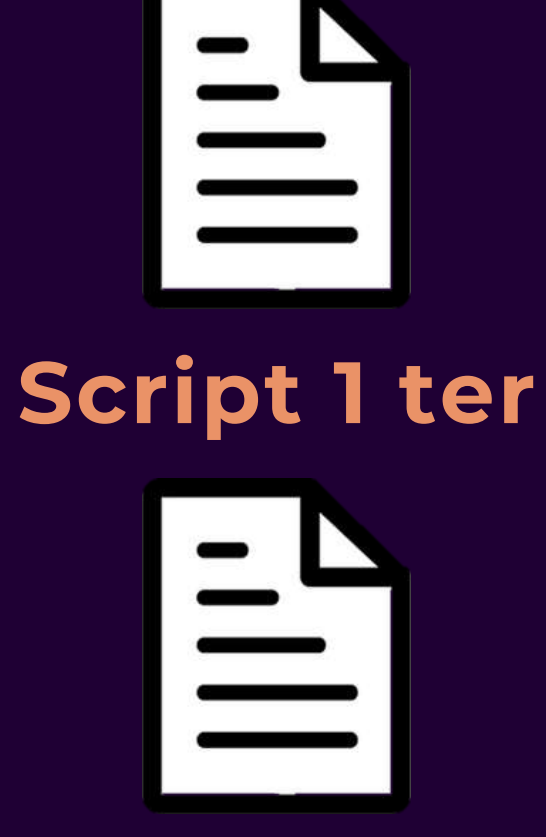

**Script 2 bis** 

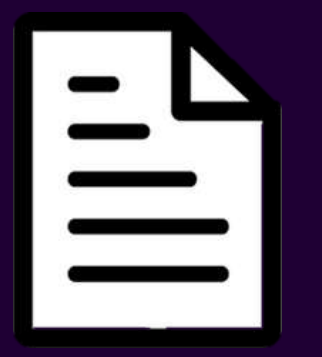

Script 3

#### J'aimerai revenir à ce que j'avais fais le jour 2

## C'est là que GIT intervient !

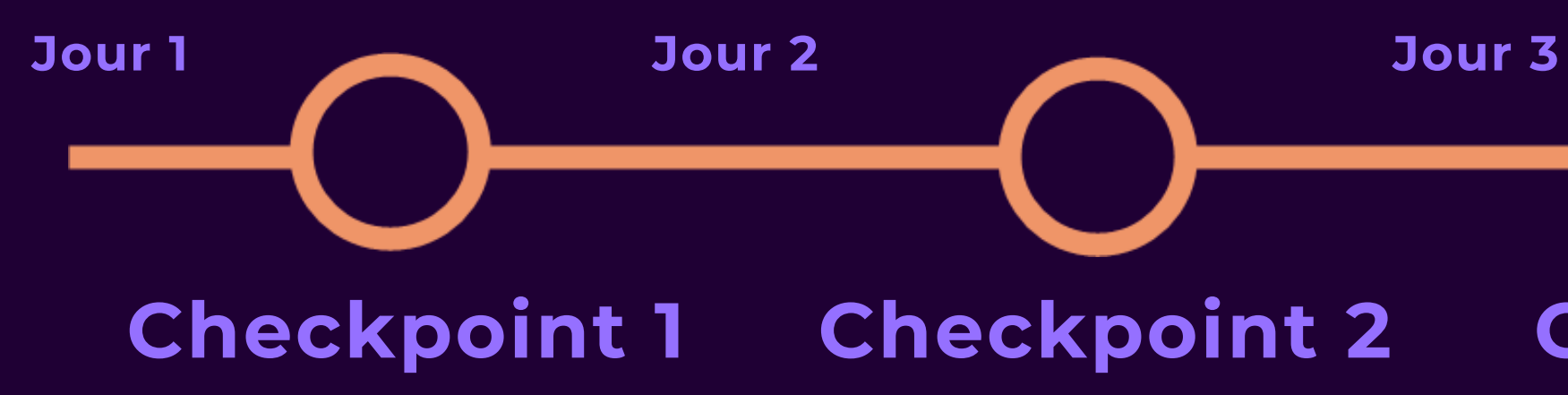

## Git permet de faire des "checkpoints" !

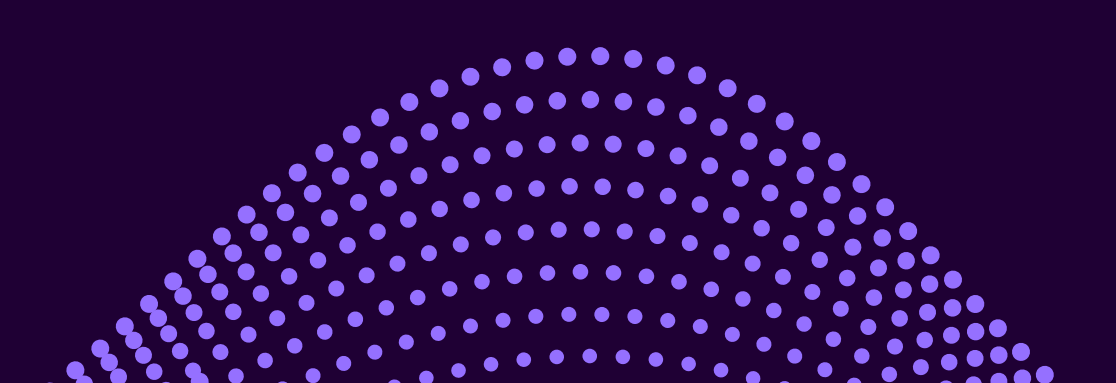

<sup>3</sup> Jour 4 Checkpoint 3

## **Ét on peut revenir à un précédent** checkpoint

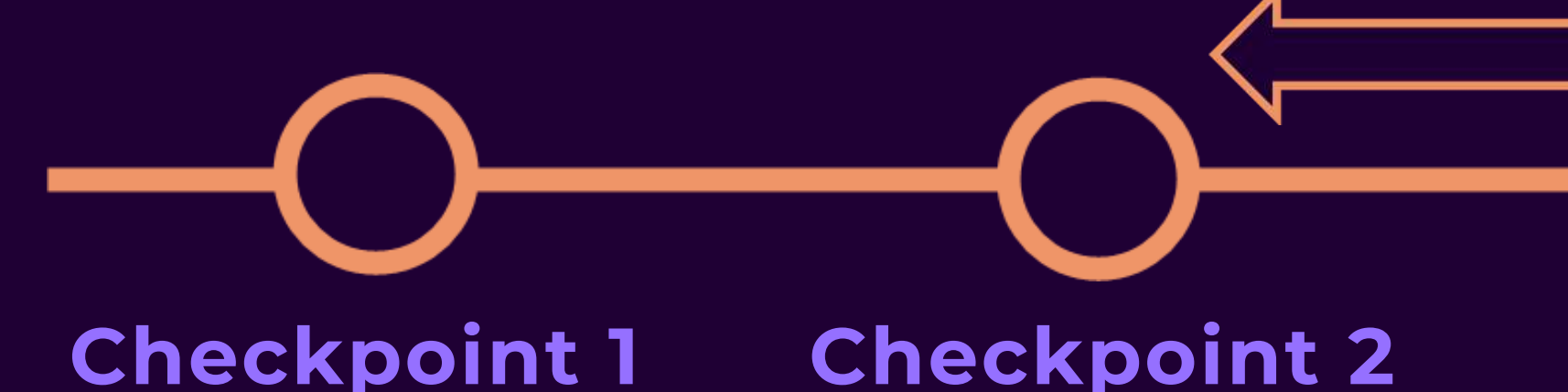

## c'est pratique pour tester des trucs sans risque **En git : checkpoint = commit**

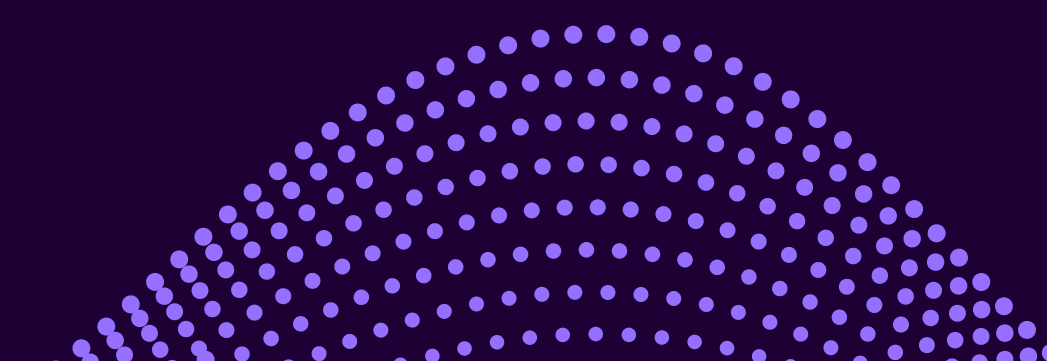

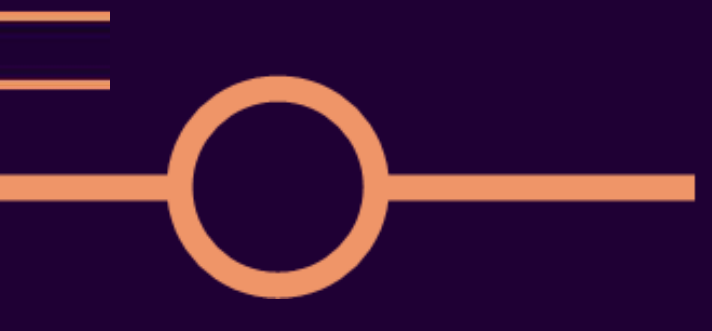

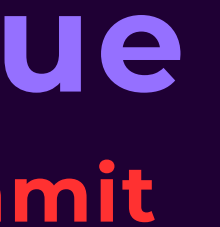

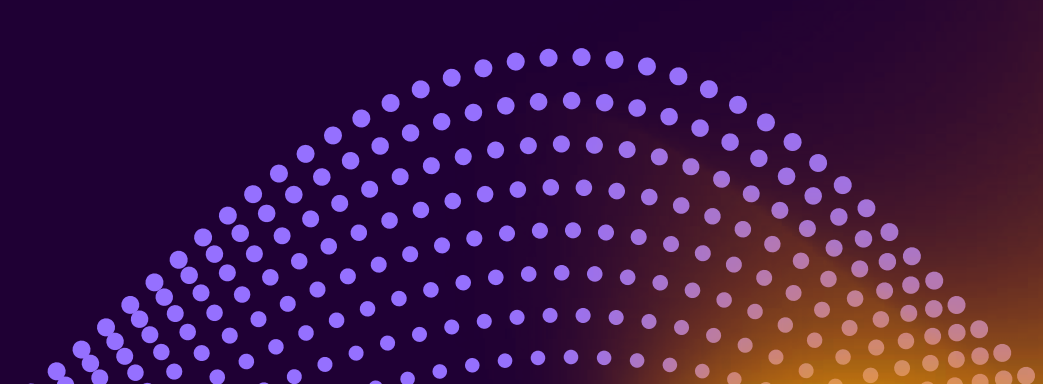

#### **A VOUS DE JOUER!**

Téléchargez git : \$ sudo apt install git Créez un dossier et allez dedans : \$ mkdir dossier Ajouter git à votre "projet" : \$ git init Créez un fichier et écrivez des trucs dedans : **\$ touch fichier puis \$ nano fichier** 

> valt@Valt:~/gittest\$ ls -a fichier1

Essayez la commande : \$ ls -a

Vous verrez un dossier caché .git Il contient toutes les infos liées à git

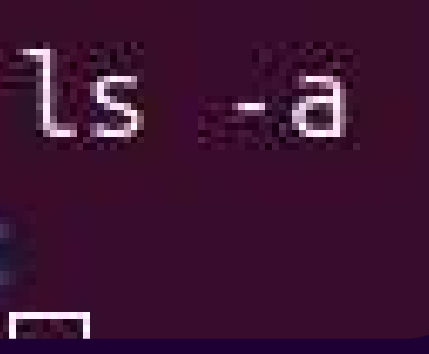

#### **A VOUS DE JOUER!**

Faites un commit : \$ git add \* puis \$ git commit -m "message" Rajoutez un autre fichier, modifiez le premier, puis faites un 2ème commit Afficher l'historique des commits : \$ git log

Voilà tous les commits que vous avez jusque ici, avec un hash associé

/alt@Valt:~/gittest\$ git log commit 0c2fc9df1462154cf6b6a55559c7aaee649392f9 (HEAD -> master) Author: Valt7 <v.lantigny@gmail.com> Sun Oct 13 18:57:34 2024 +0200 Date: fichier 2

Author: Valt7 <v.lantigny@gmail.com> Sun Oct 13 18:56:45 2024 +0200 Date:

fichier 1

commit 6e7fc2914a1414fe20c1fe58423562c9a0dfdb11

#### **A VOUS DE JOUER!**

**Copiez le hash du premier commit Revenez au premier commit : \$ git reset --hard "hash"** 

Affichez vos fichiers, vous verrez que tout a été réinitialisé : \$ ls puis \$ nano fichier

**Essayez de revenir au commit 2** 

# Et si je veux... Collaborer sur un projet avec d'autres personnes ?

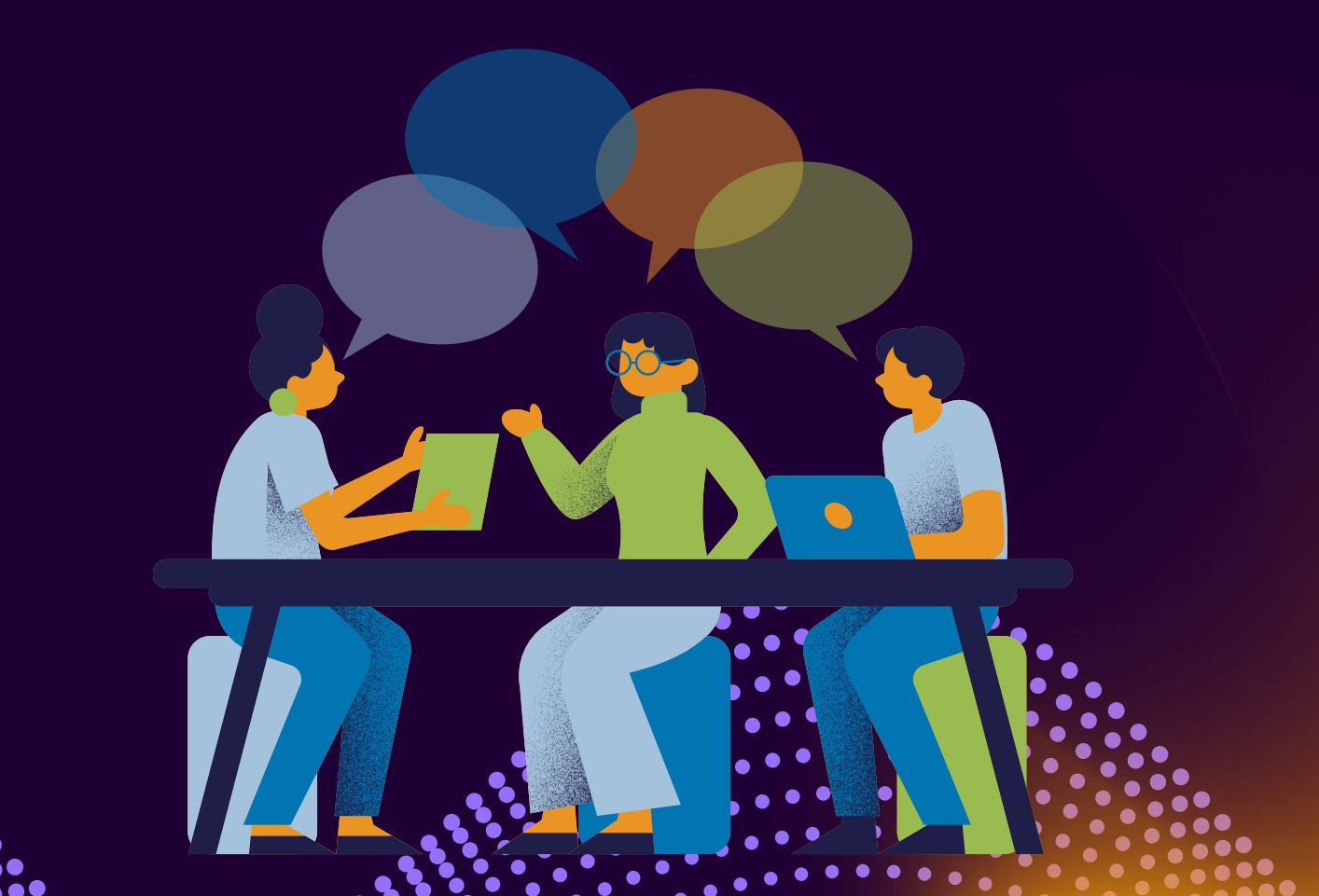

# Et si je veux... Eviter que mon projet disparaisse si mon PC meurt ?

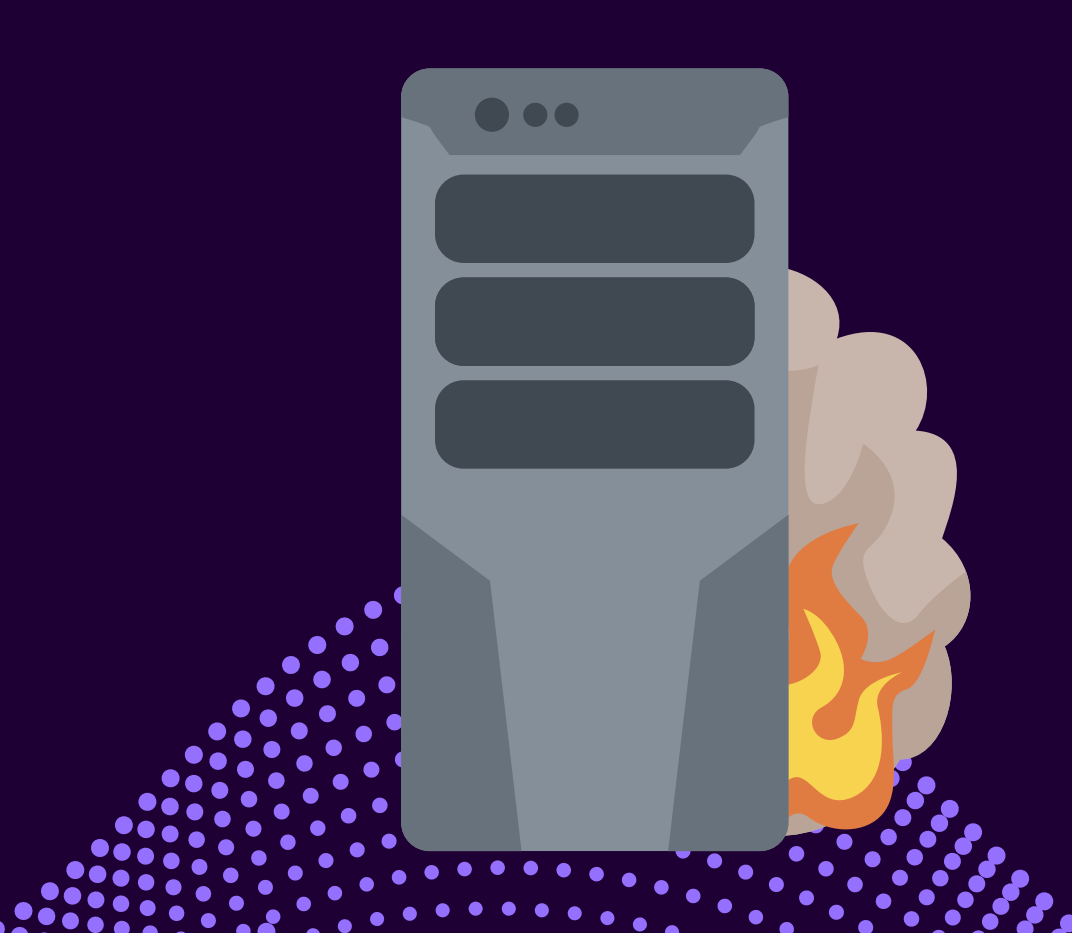

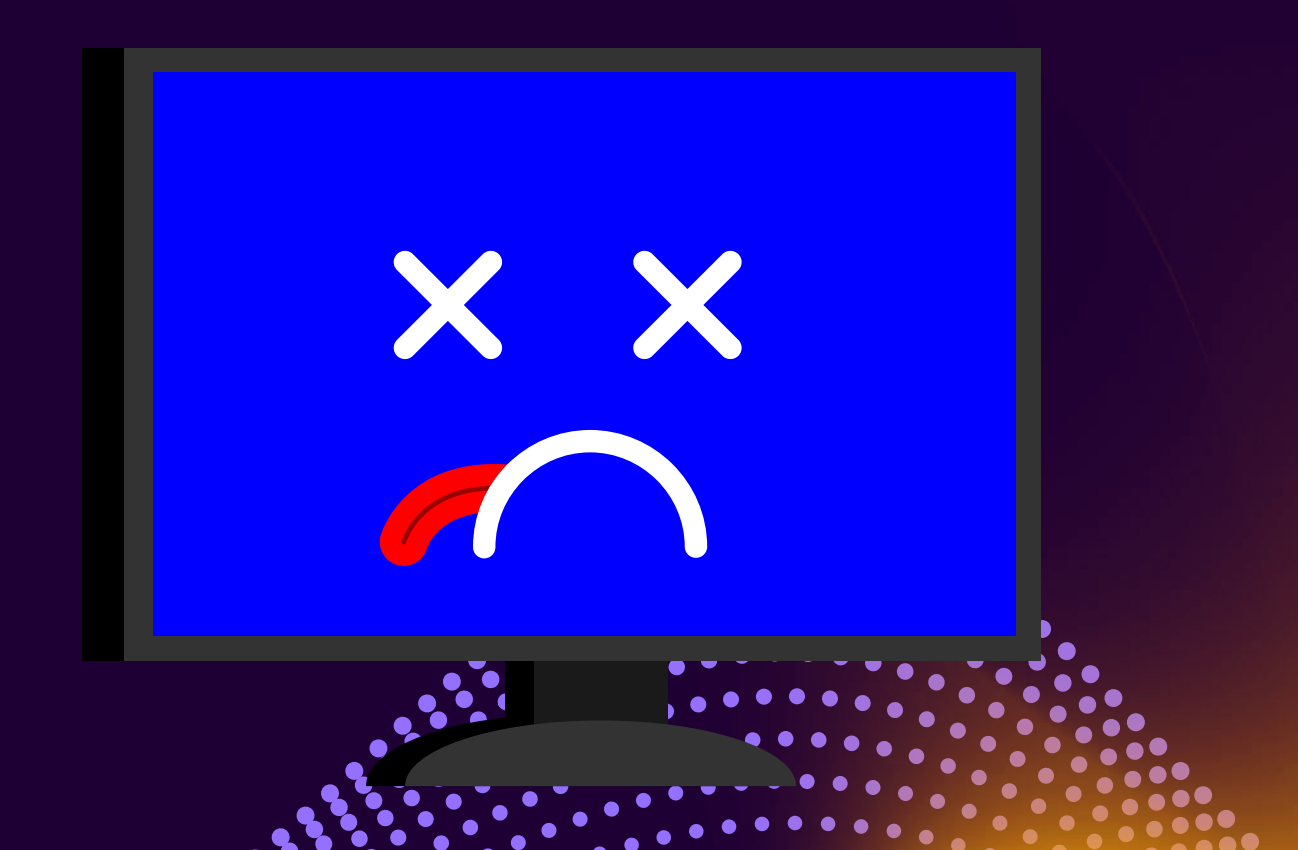

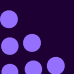

# Et si je veux... Automatiser le déploiement de mon projet ?

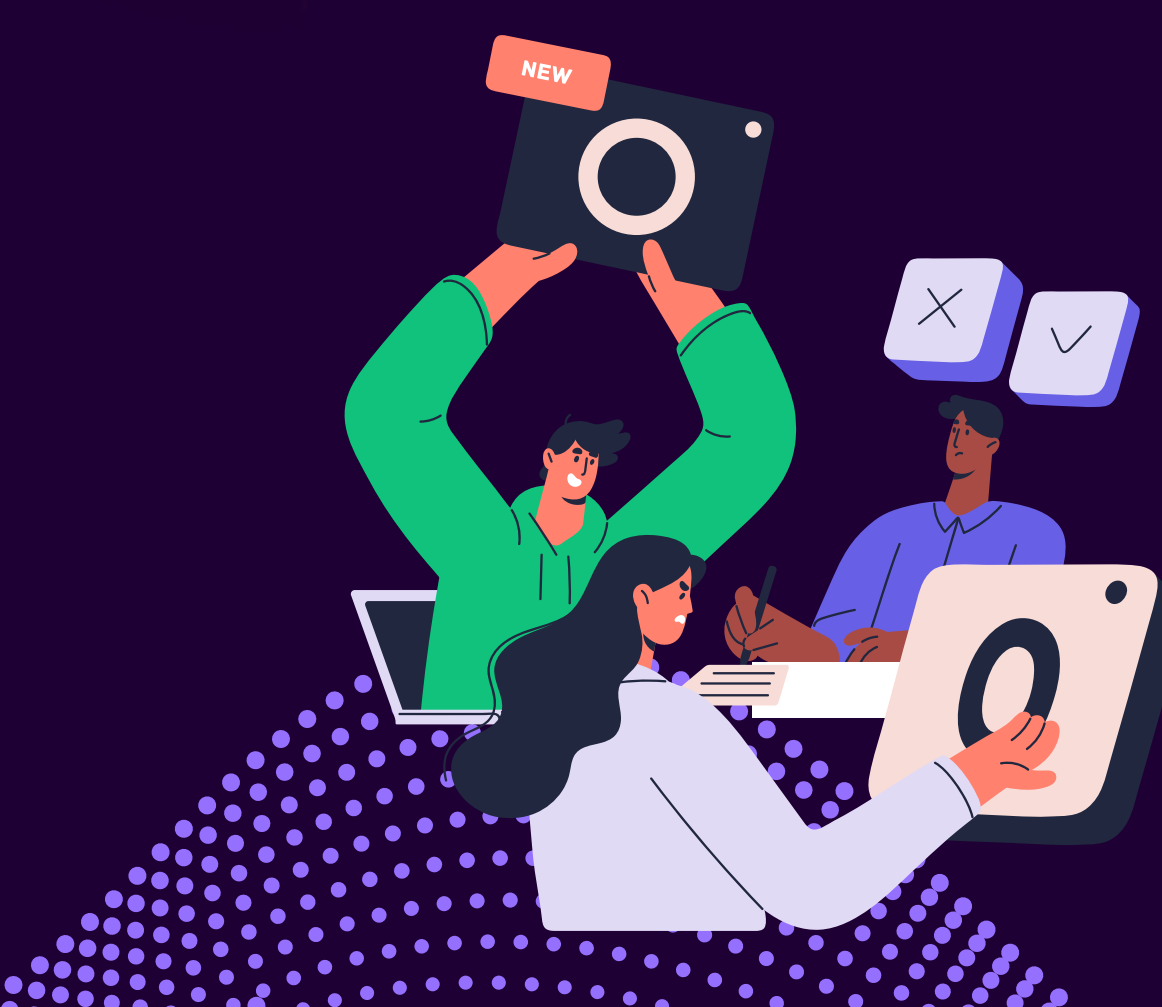

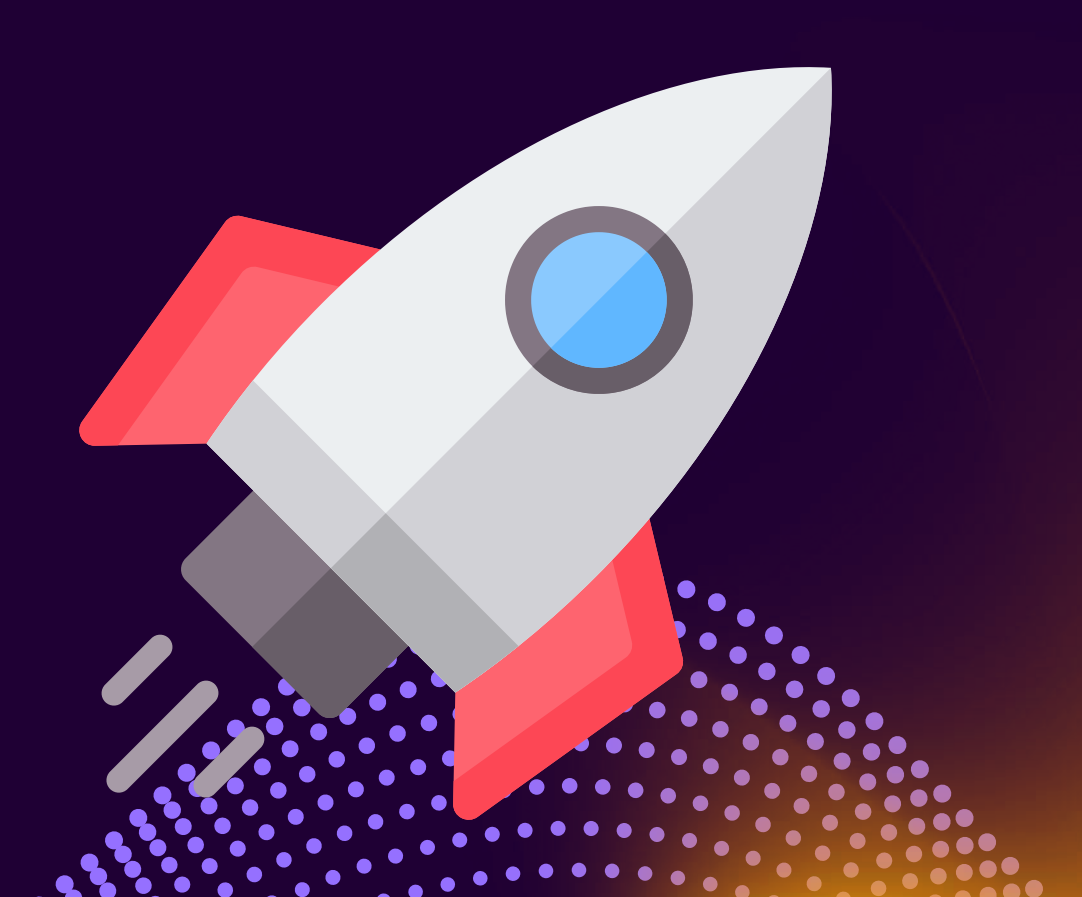

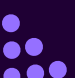

# La solution ? Un hébergeur de dépôts Git (repositories)

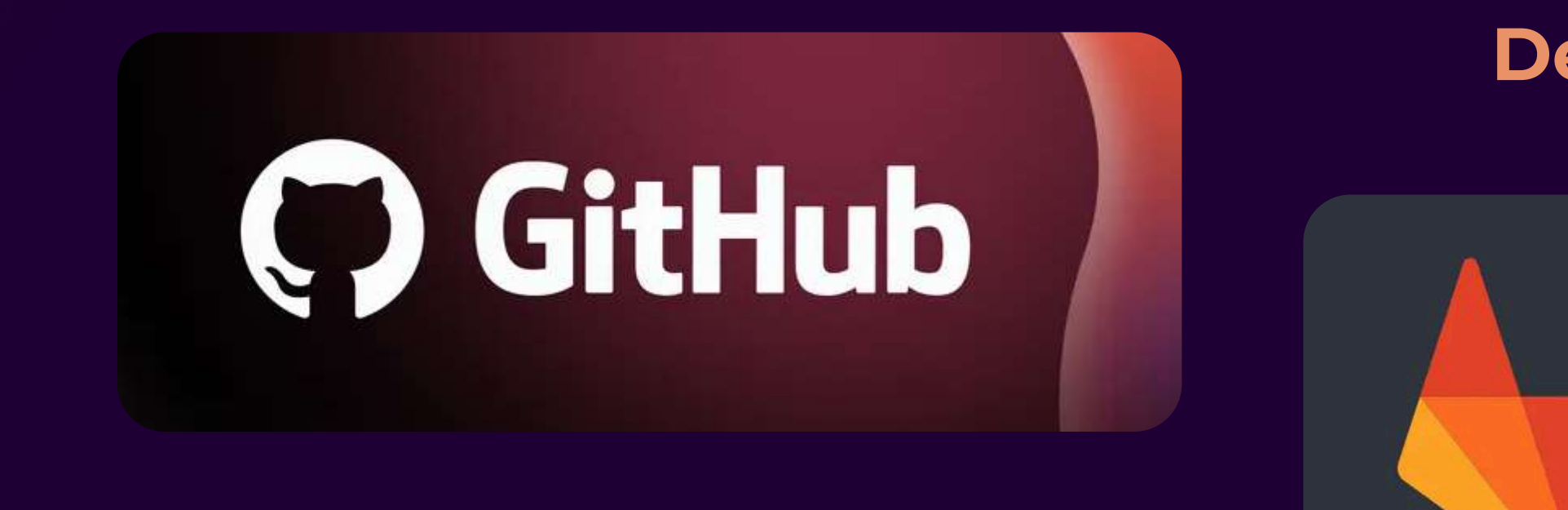

Centraliser le dév des projets Partager le code, collaborer

#### Dépôts Privés ou publics

# GitLab

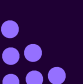

# POUSSER LES MODIFS SUR LE DÉPÔT

Ajouter le dépôt distant \$ <u>git remote add</u> origin https://gitlab.com/utilisateur/projet.git

> Pousser les modifications \$ <u>git push</u> origin main

Lister les dépôts distants \$ <u>git remote</u> -v

Récupérer les modifications sur le dépôt \$ <u>git pull</u> origin main

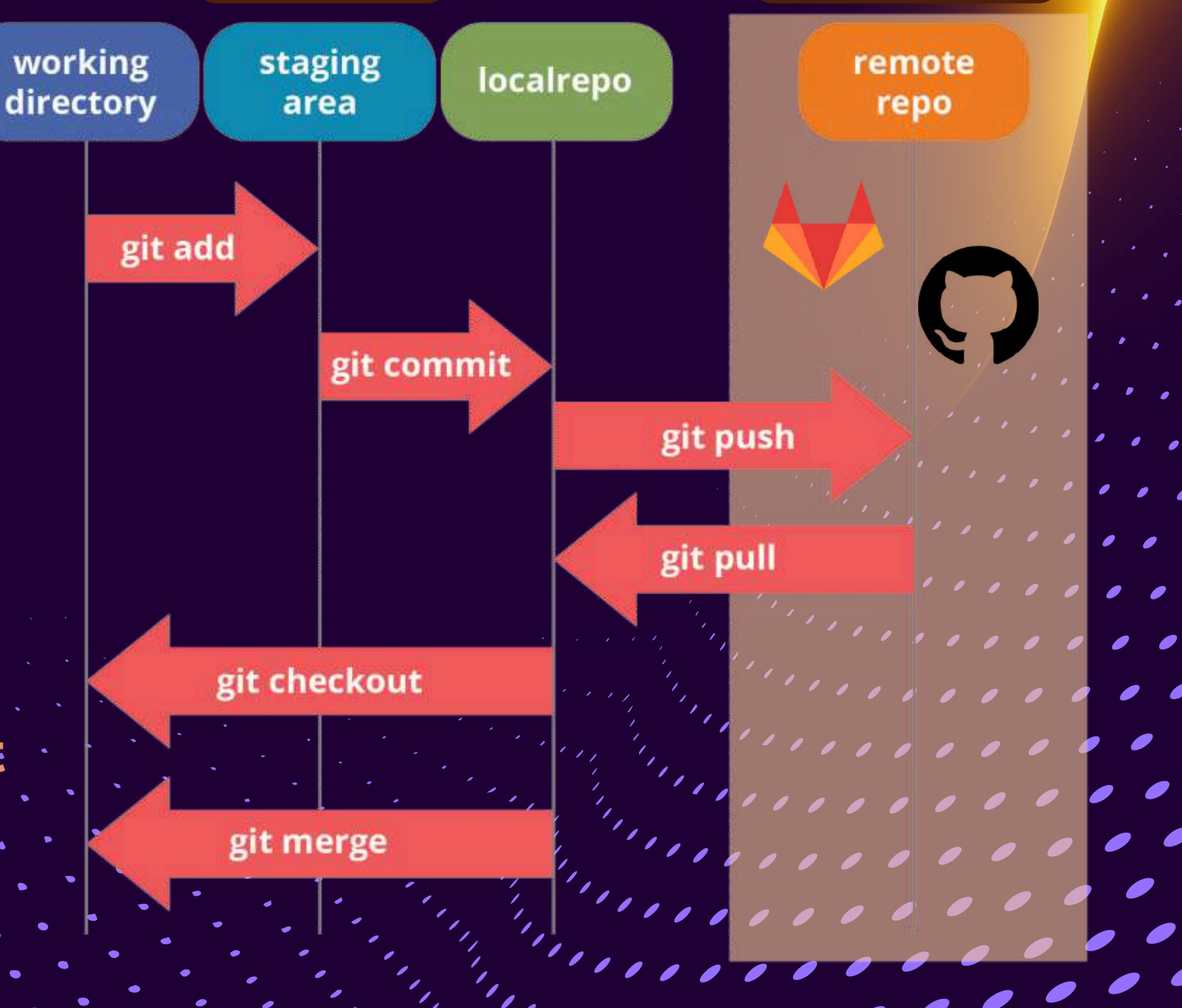

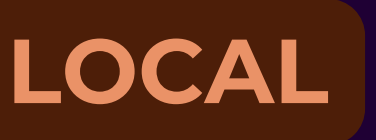

#### REMOTE

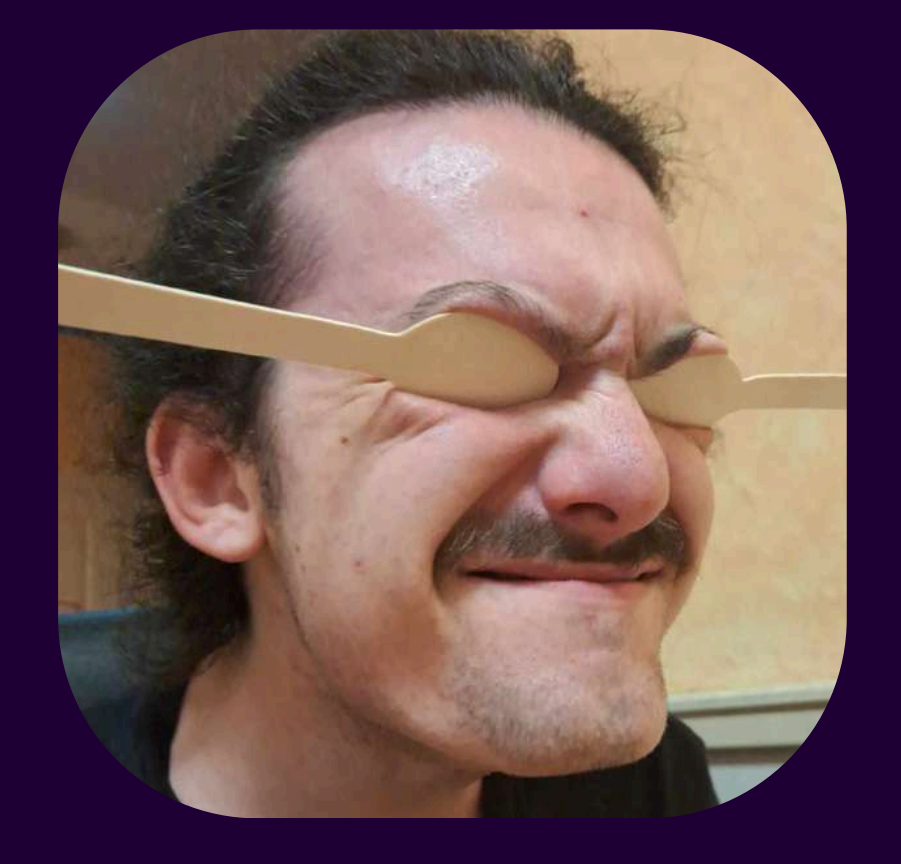

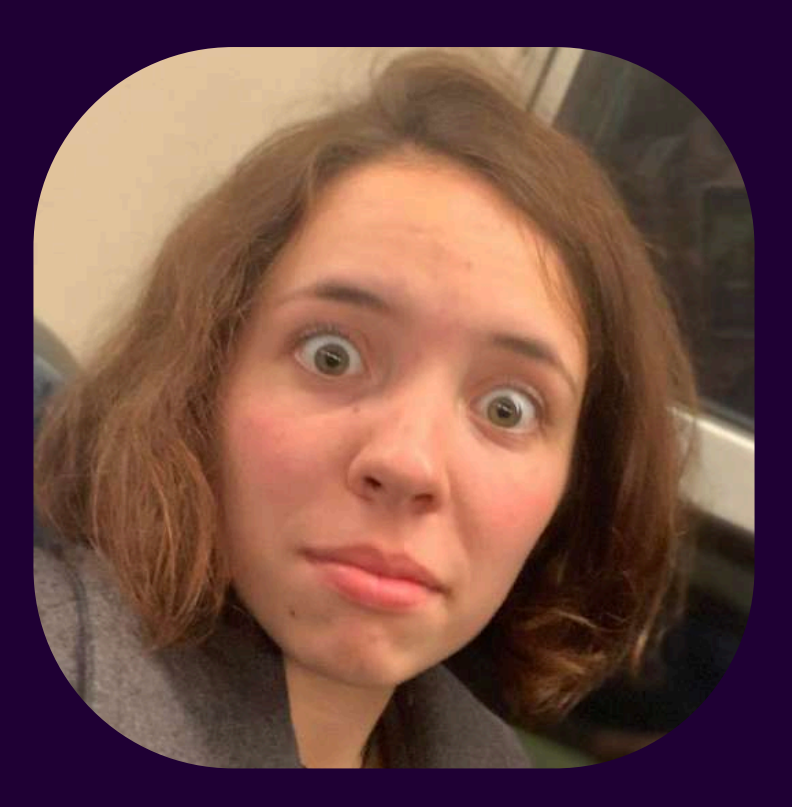

#### Raphaël crée un projet et le publie sur le dépôt Gitlab

\$ <u>git init</u> \$ <u>git add</u> \* *\$ git commit -m "First commit"* \$ <u>git remote add</u> origin https://gitlab.com/notre-projet.git \$ <u>git push</u> origin main

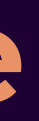

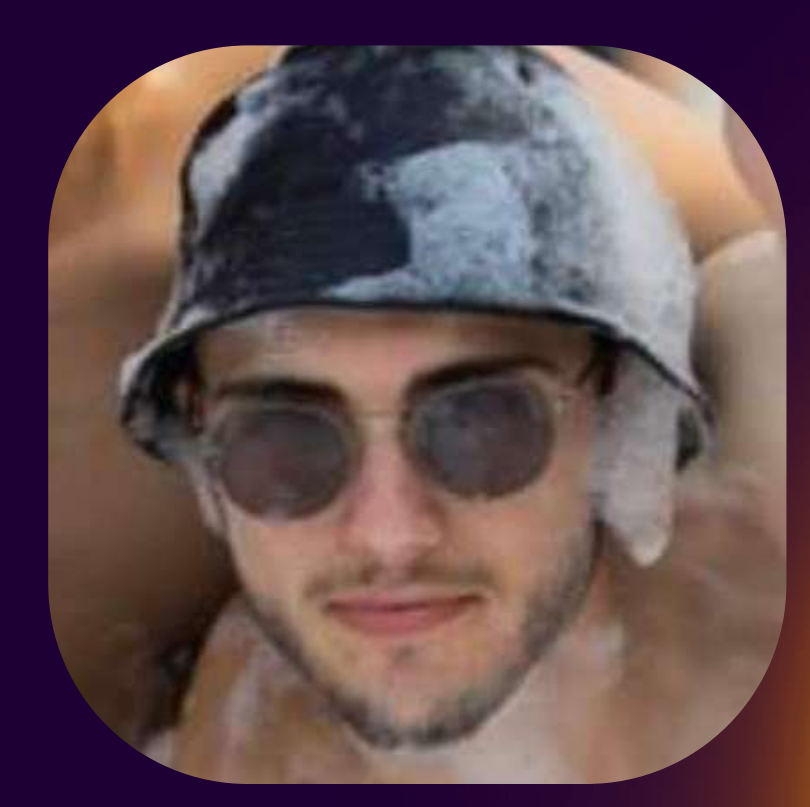

11111

. .

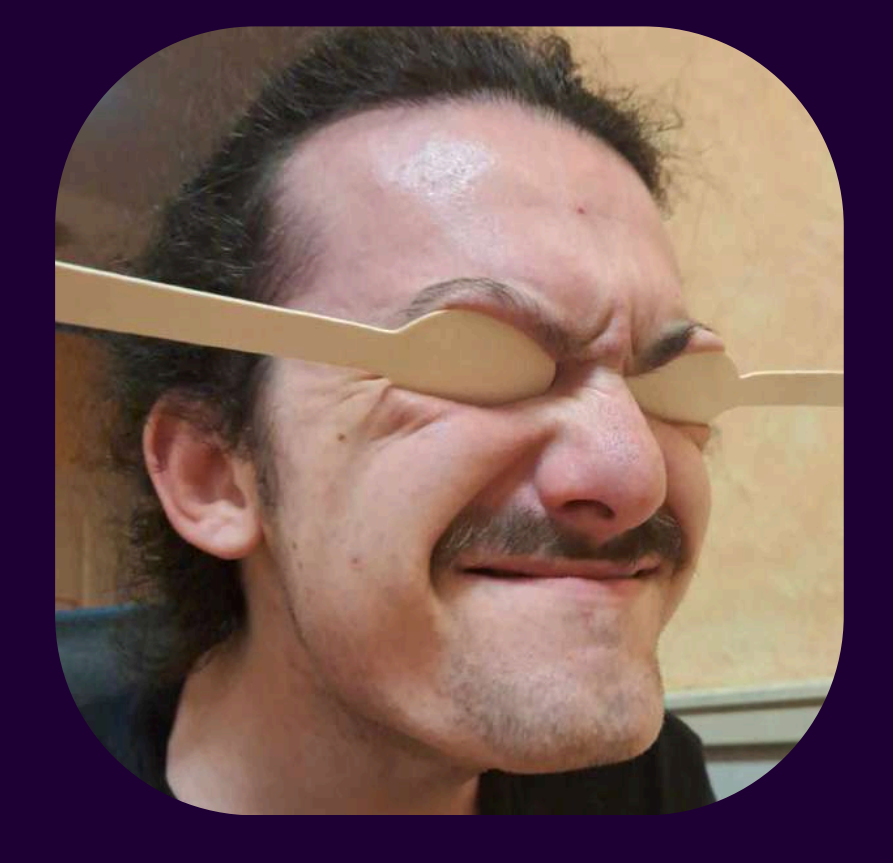

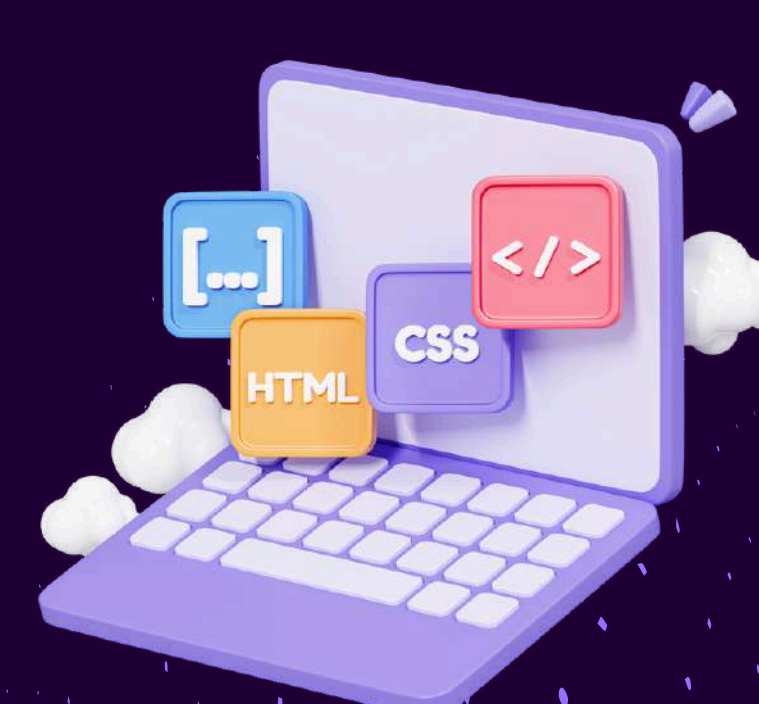

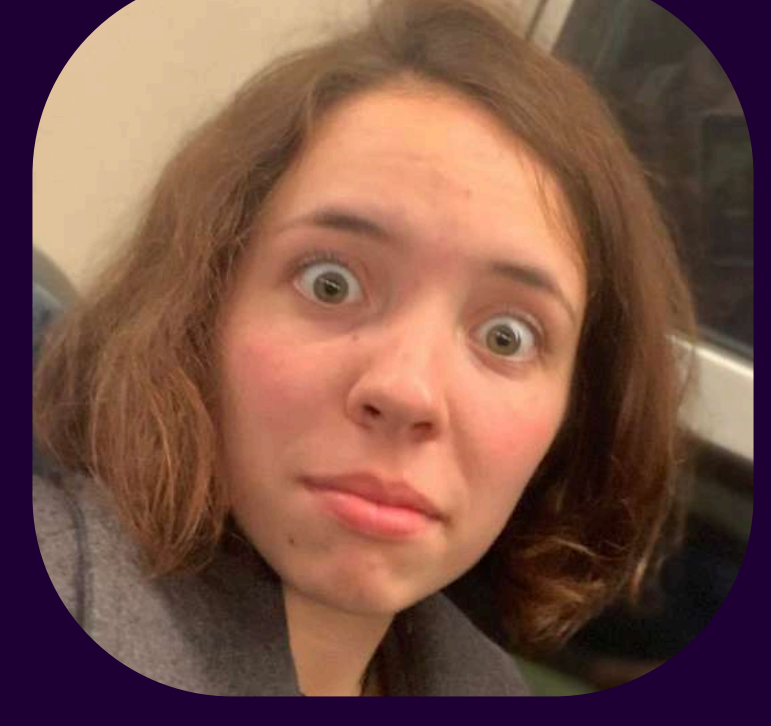

git push

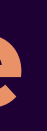

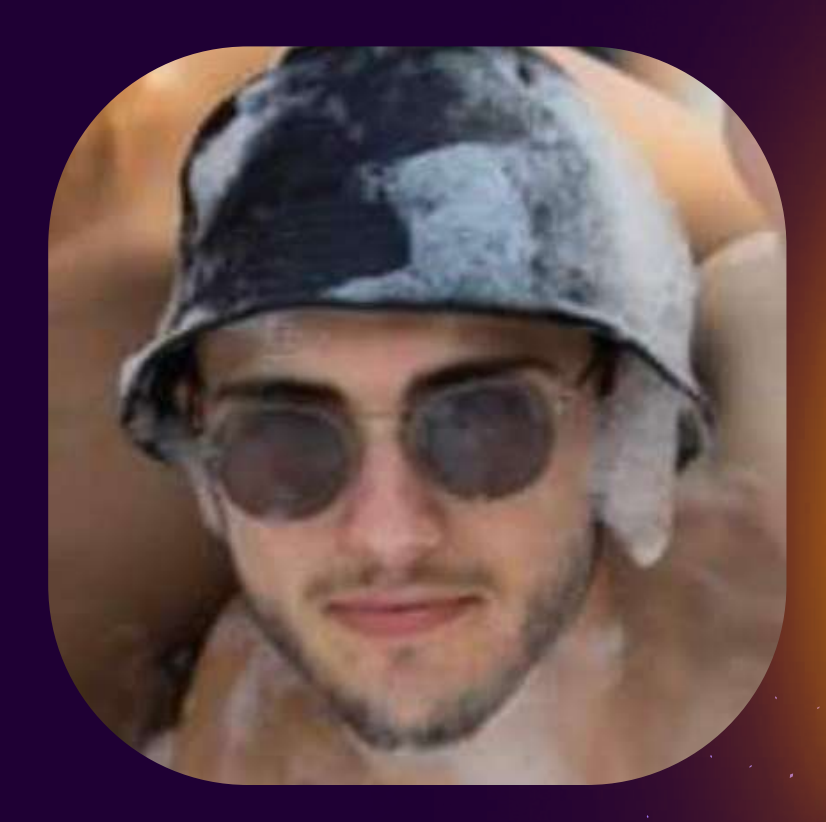

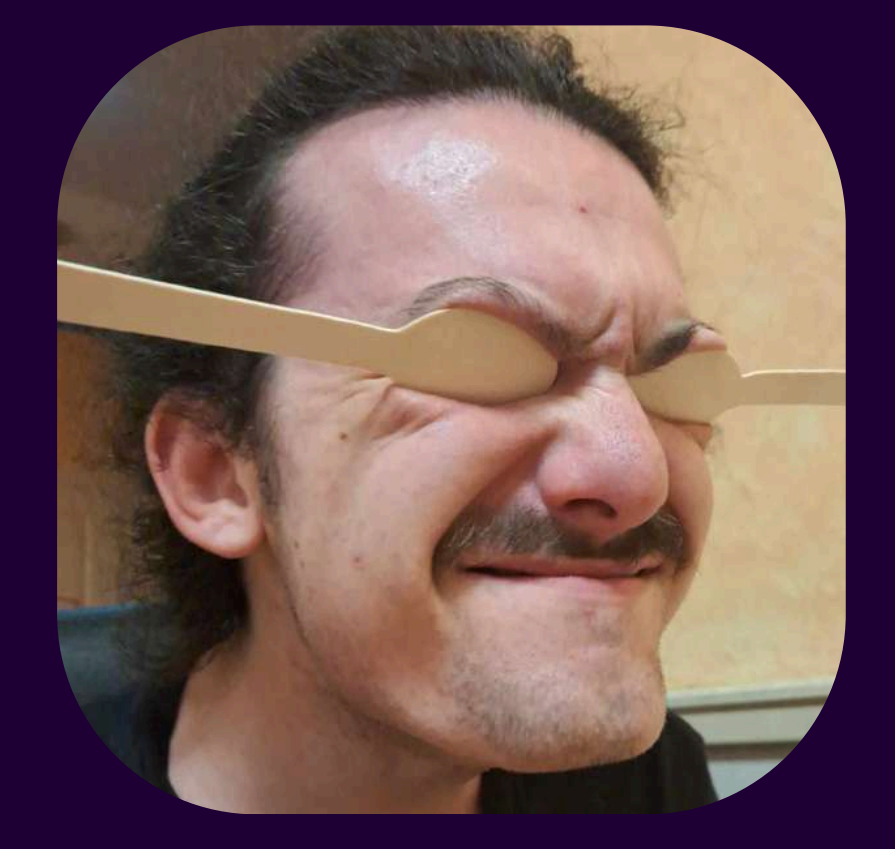

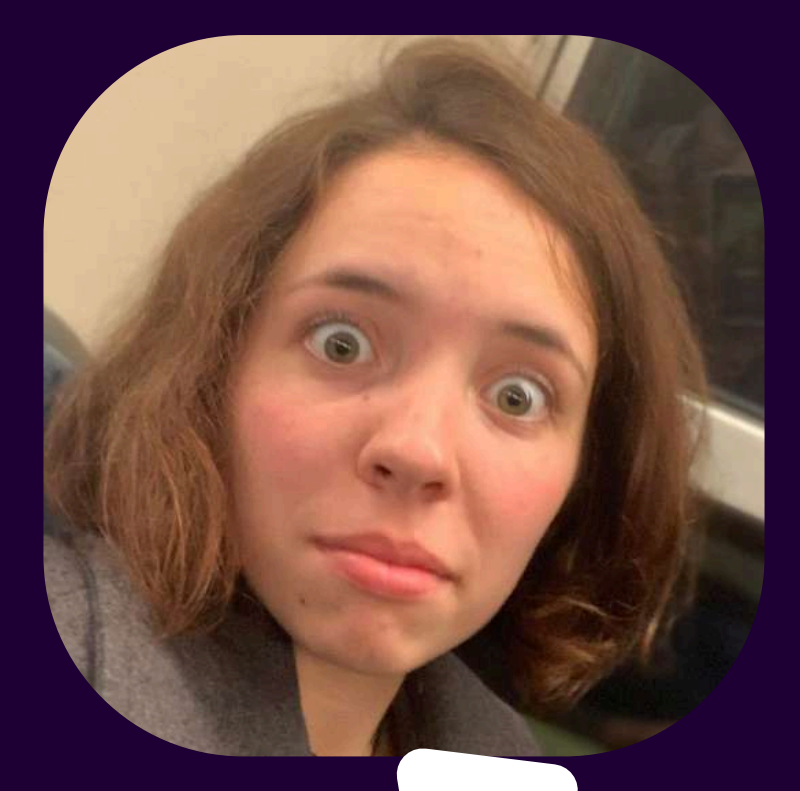

#### Zoé et moi récupérons le projet sur notre PC **\$** git clone https://gitlab.com/notre-projet.

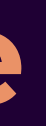

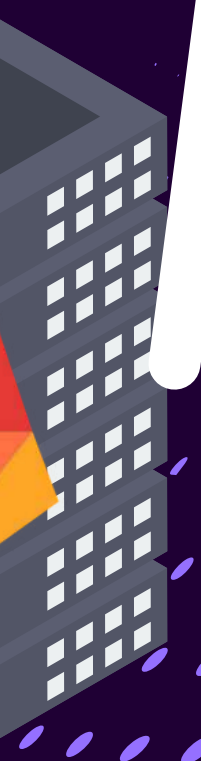

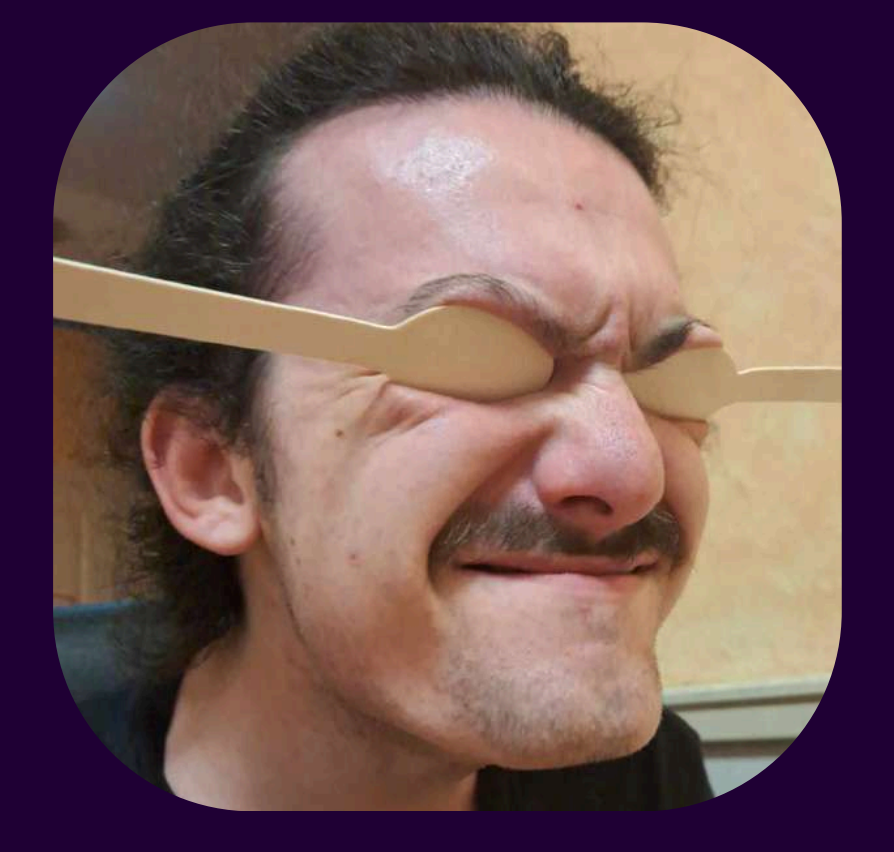

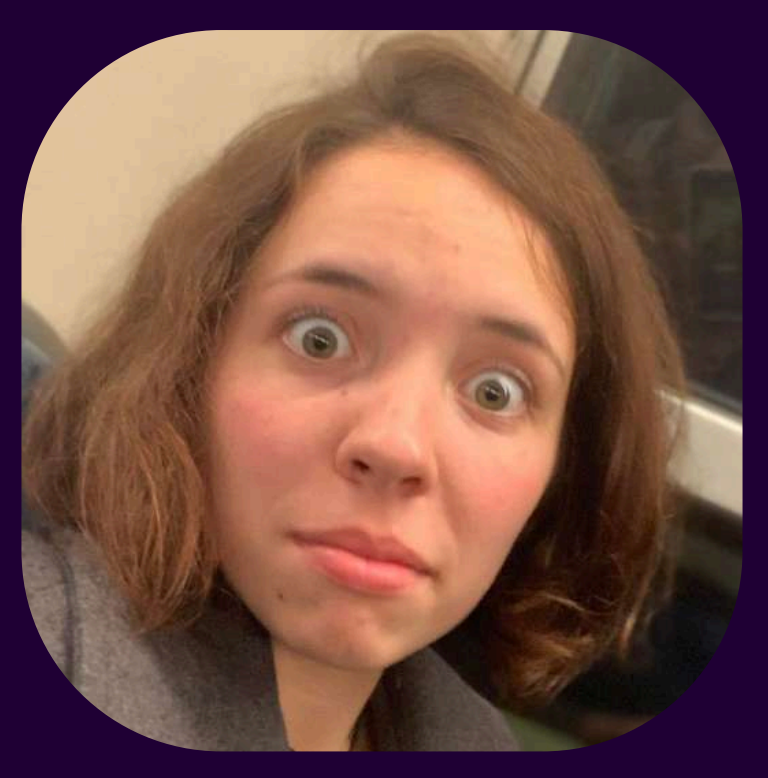

#### Je fais une modification **\$ git commit -m "Ajout nouvelle** fonctionnalité"

A la fin de ma session, je fais \$ git push origin main

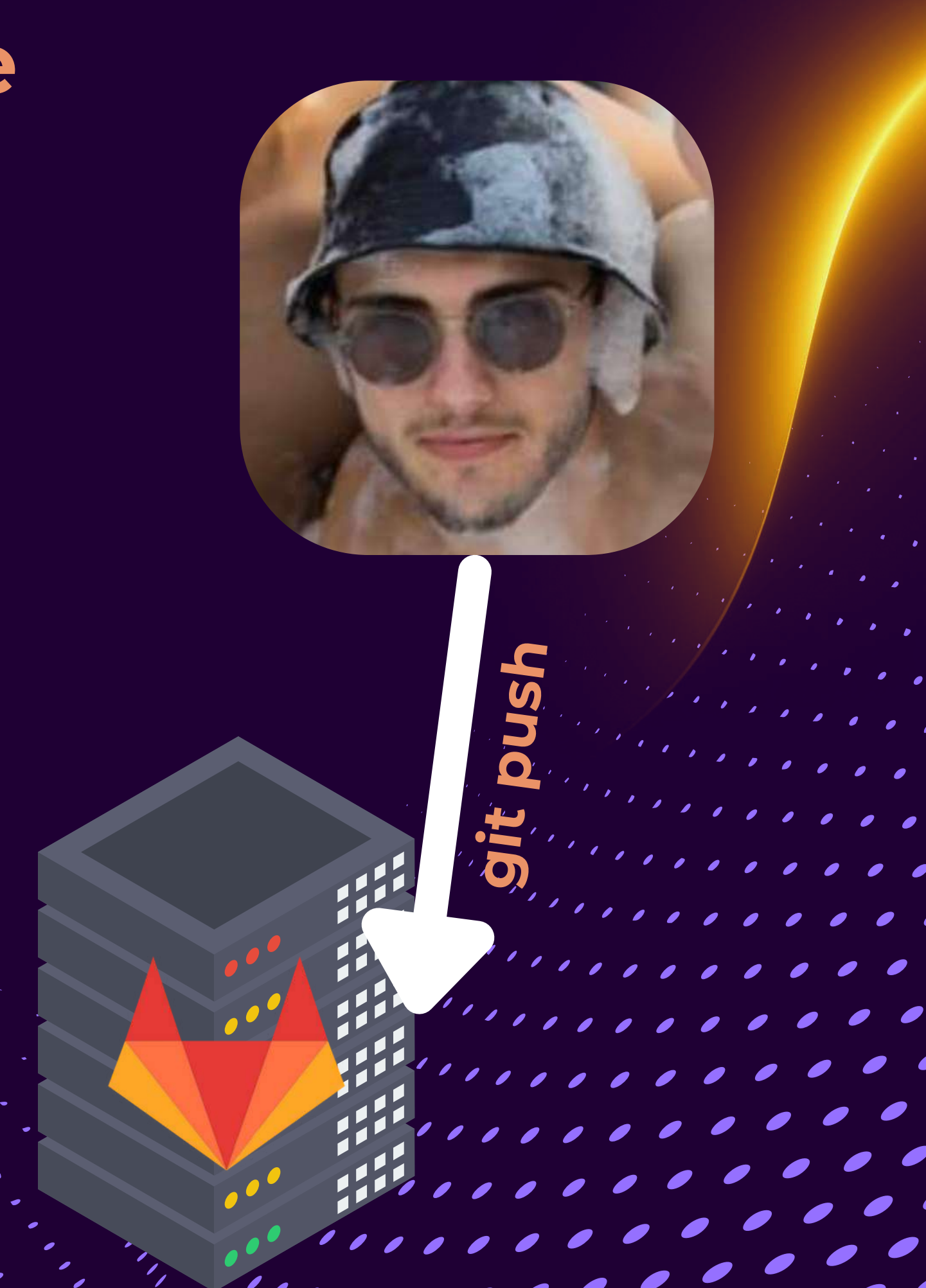

Raph et Zoé reprennent le projet, ils récupèrent la dernière version \$ git pull origin main

git pull

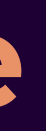

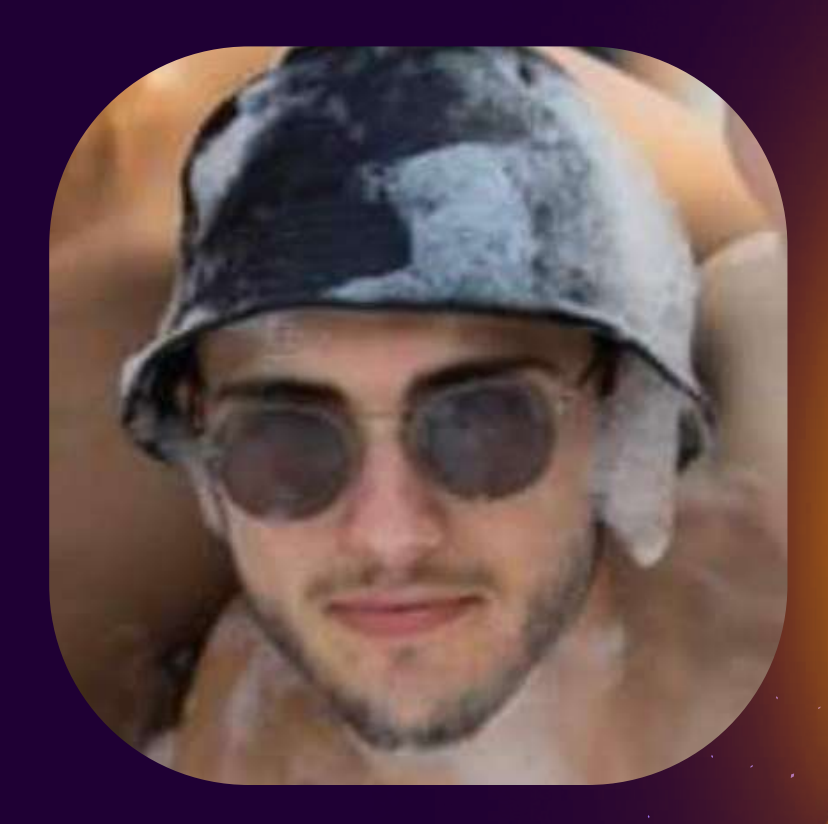

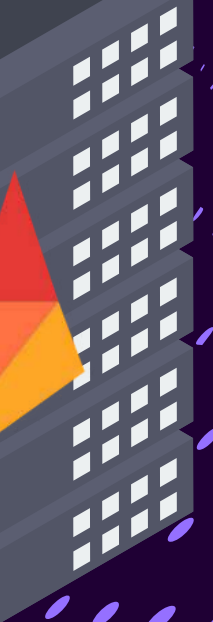

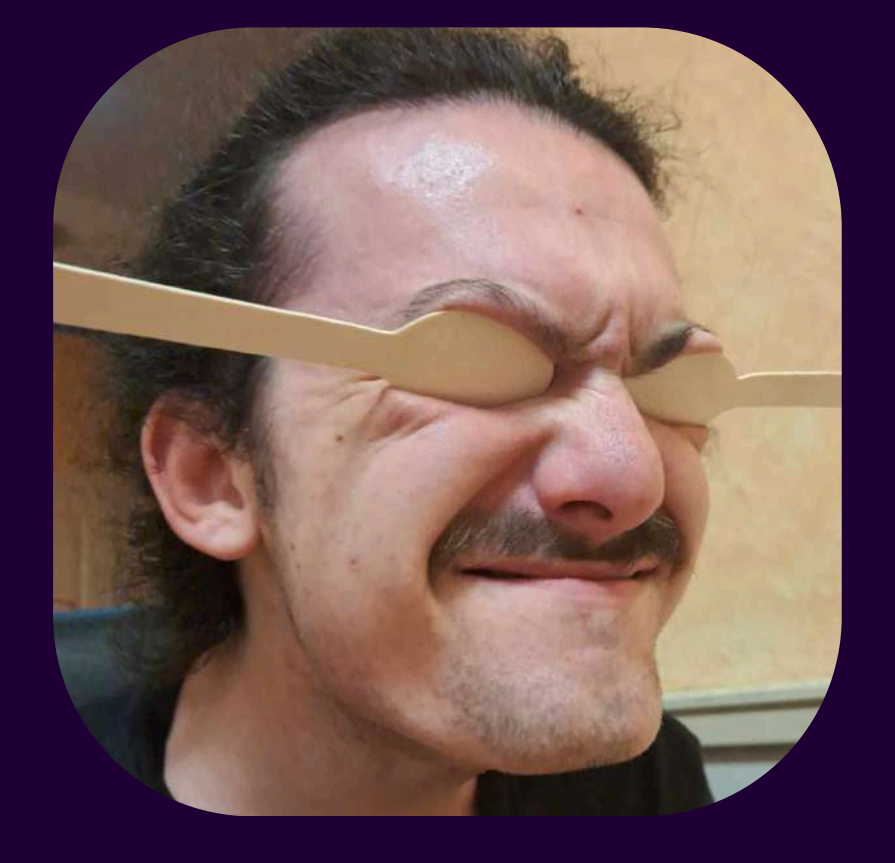

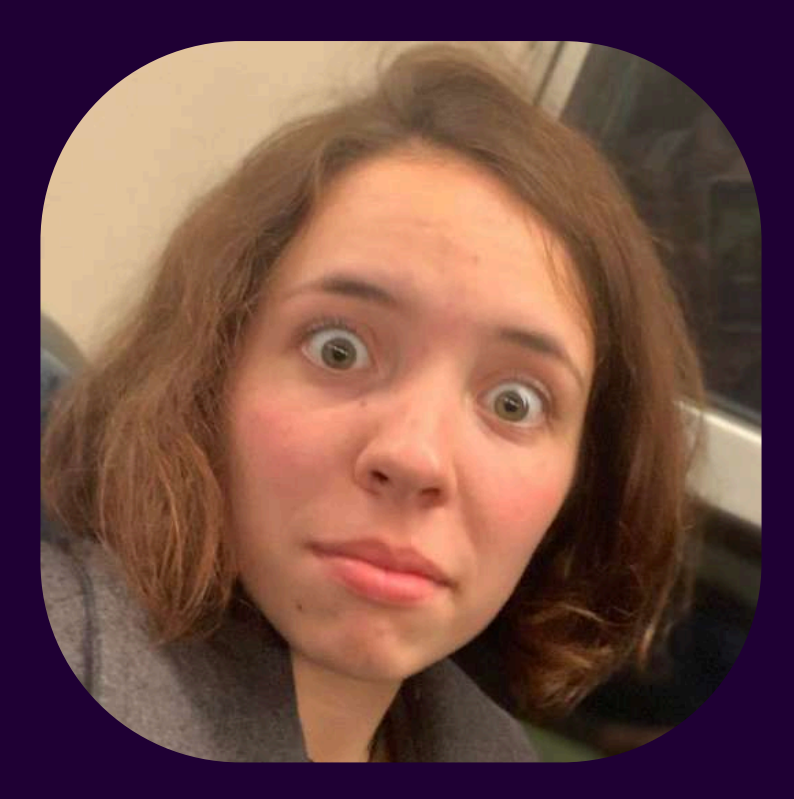

#### Une fois la session de code terminée, on PUSH nos modifications, etc.

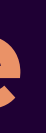

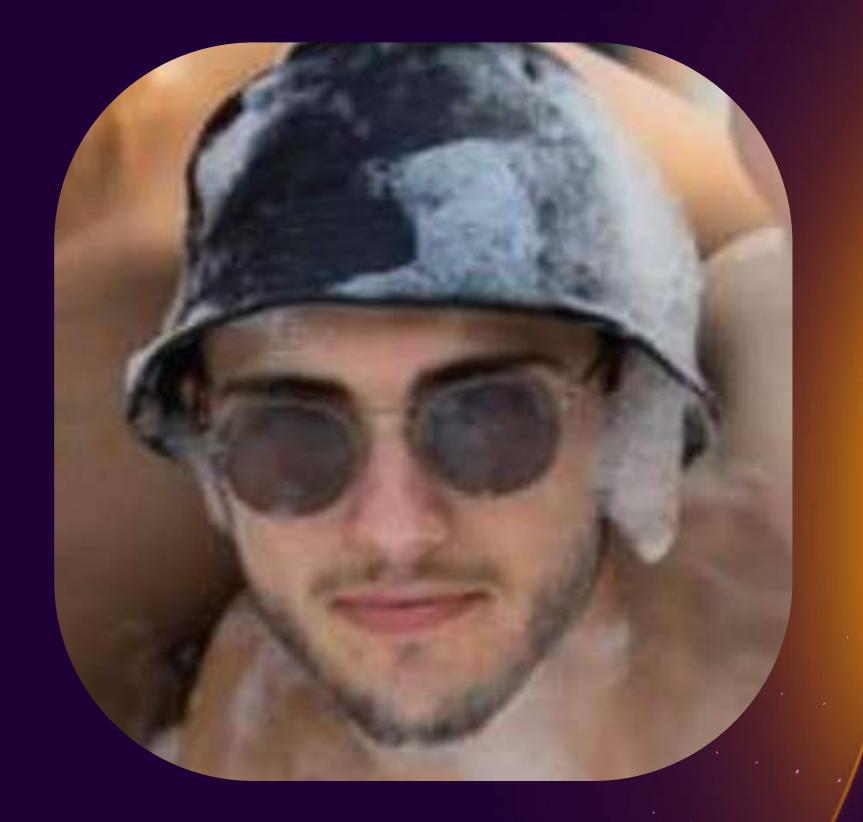

# A toi de jouer

Crée un compte sur gitlab.minet.net publie ton dépôt local (définir le remote, push...) supprime-le à la fin

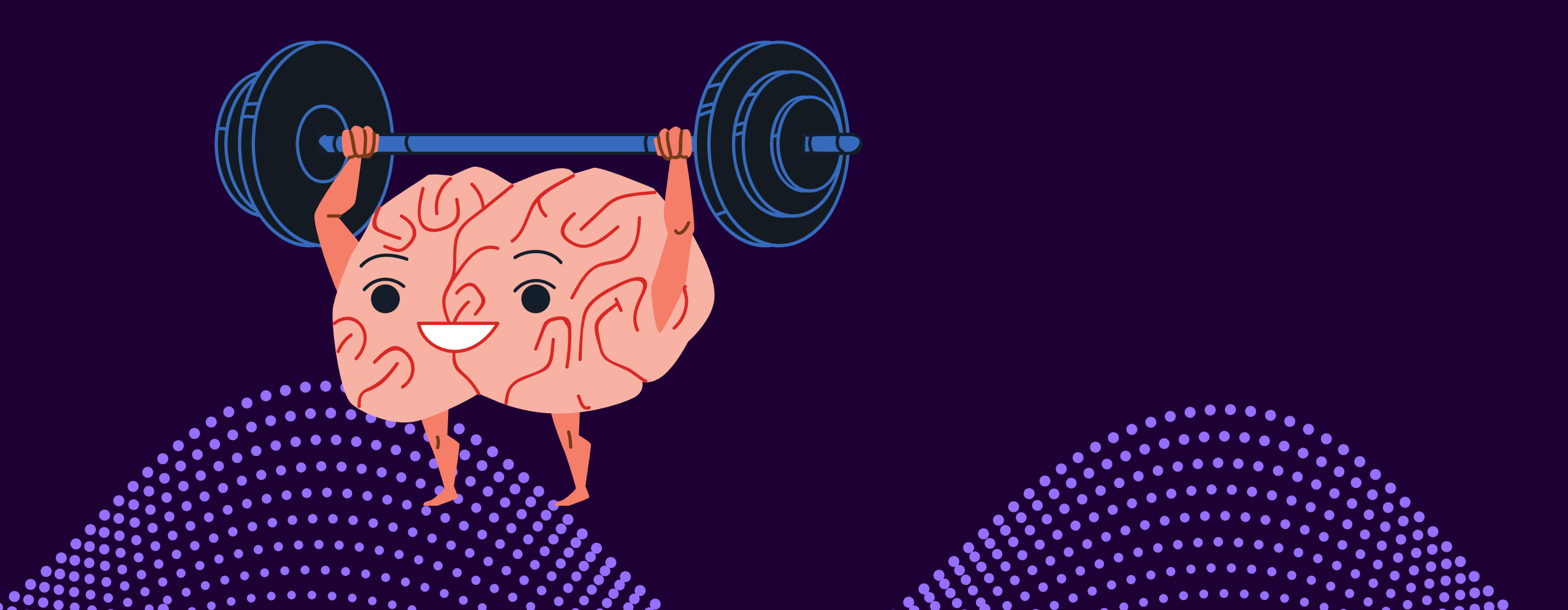

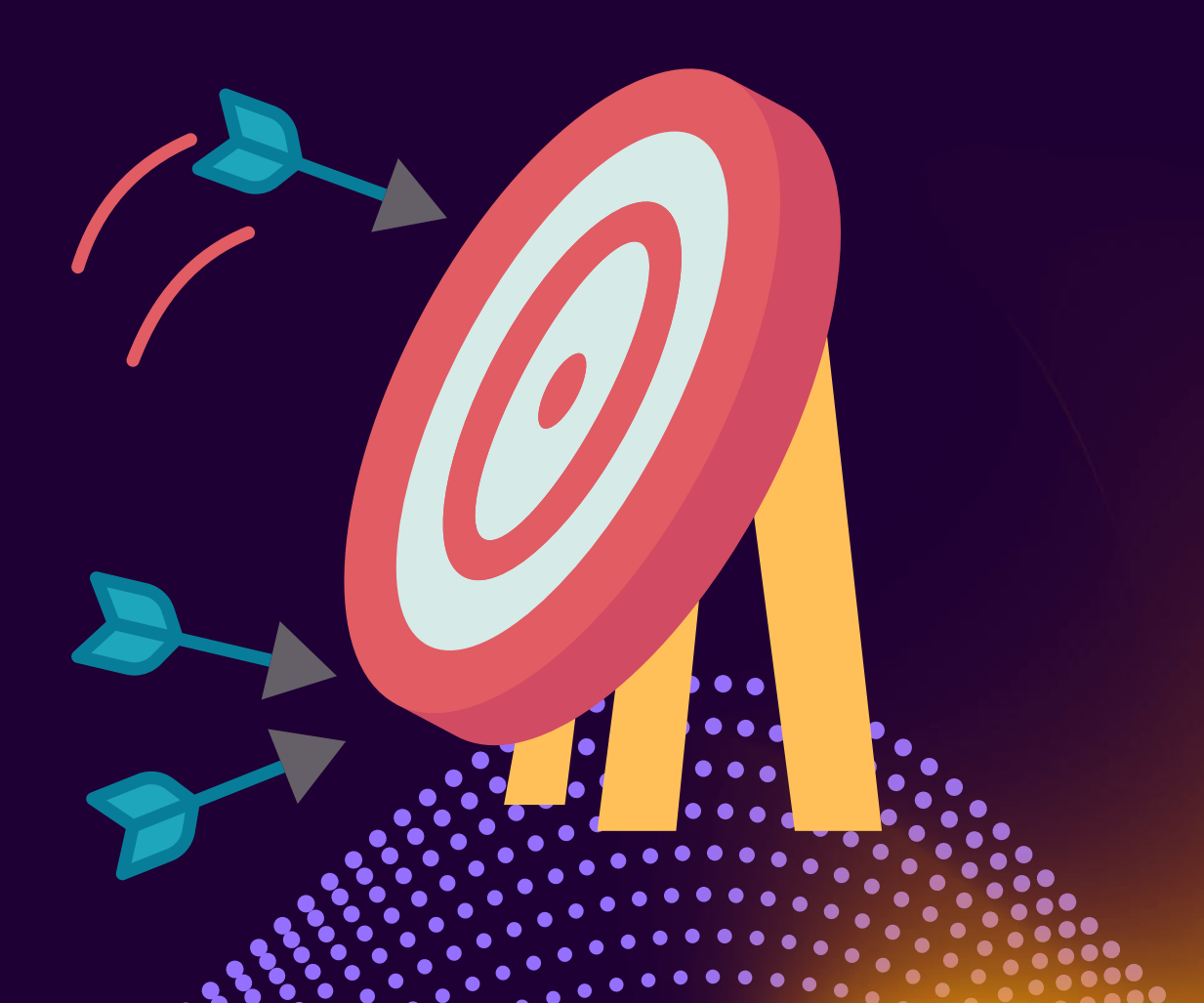

# OK... J'en sais un peu plus sur Git Et si je veux... Développer des nouveautés sans casser la version en prod

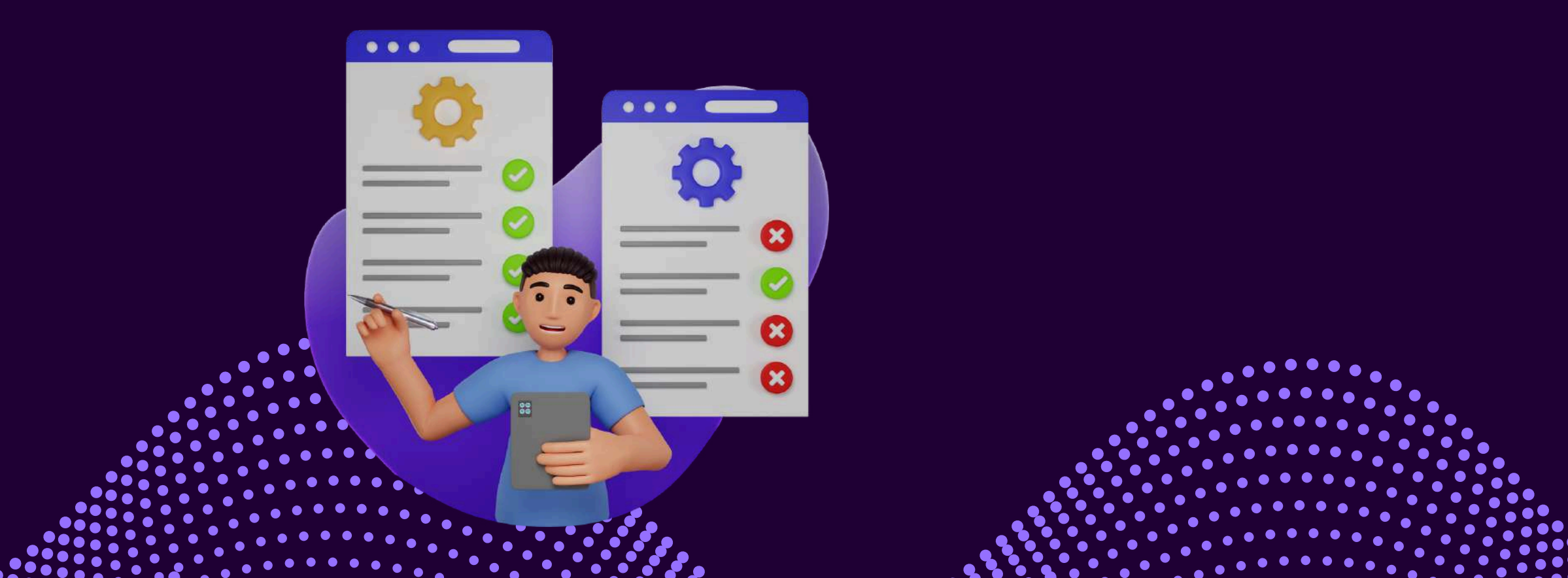

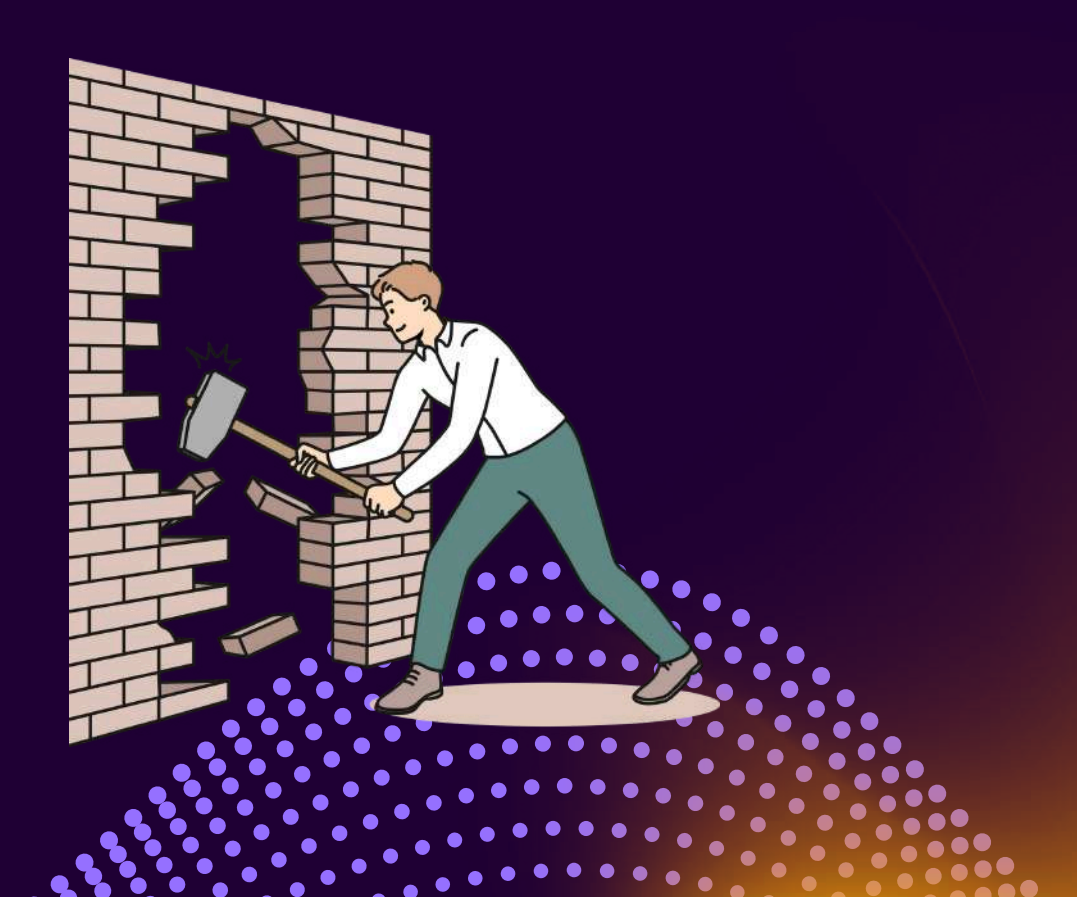

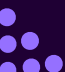

## Le branching

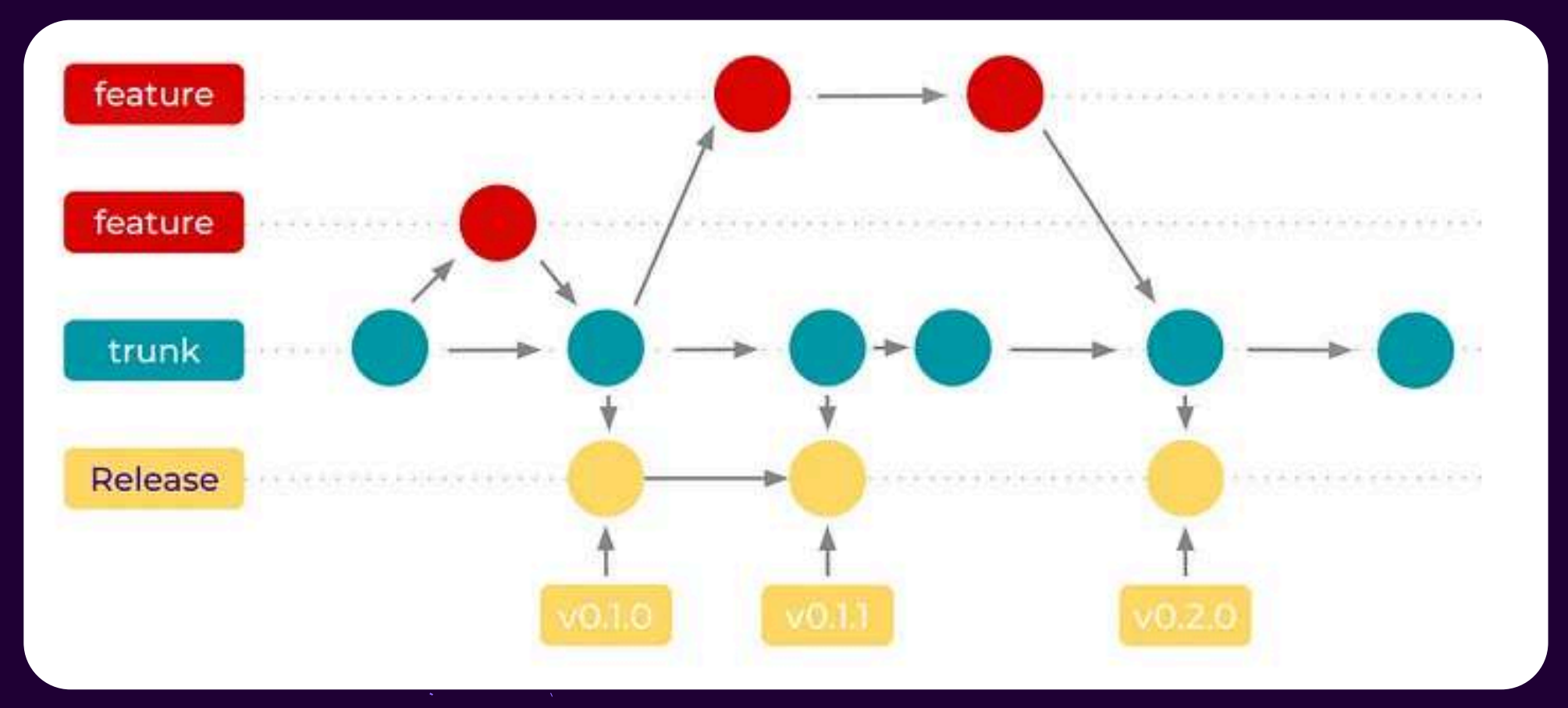

Un exemple de workflow (trunk-based development)

Branche principale, Branches secondaires pour les nouvelles fonctionnalités

#### \$ git checkout -b feature

main

feature

(git branch feature git checkout feature)

Lister les branches : \$ git branch

111000

#### **Fusionner des branches : Le MERGE**

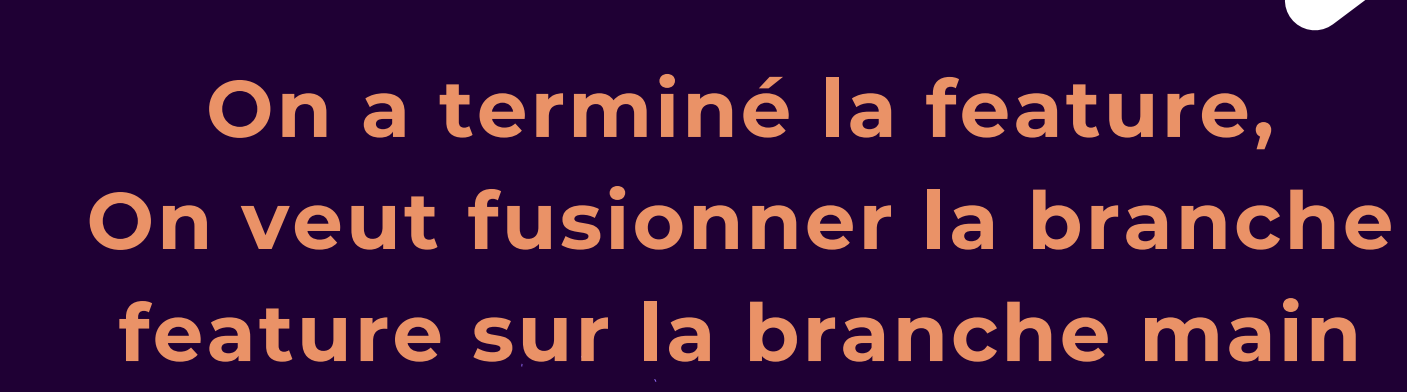

main

\$ git checkout main \$ git merge feature

# A toi de jouer

Sur ton dépôt local, Crée une branche avec un nom de feature de ton choix Ajoute un fichier txt et fais un commit **Reviens sur la branche principale et observe** Merge ta branche feature et observe

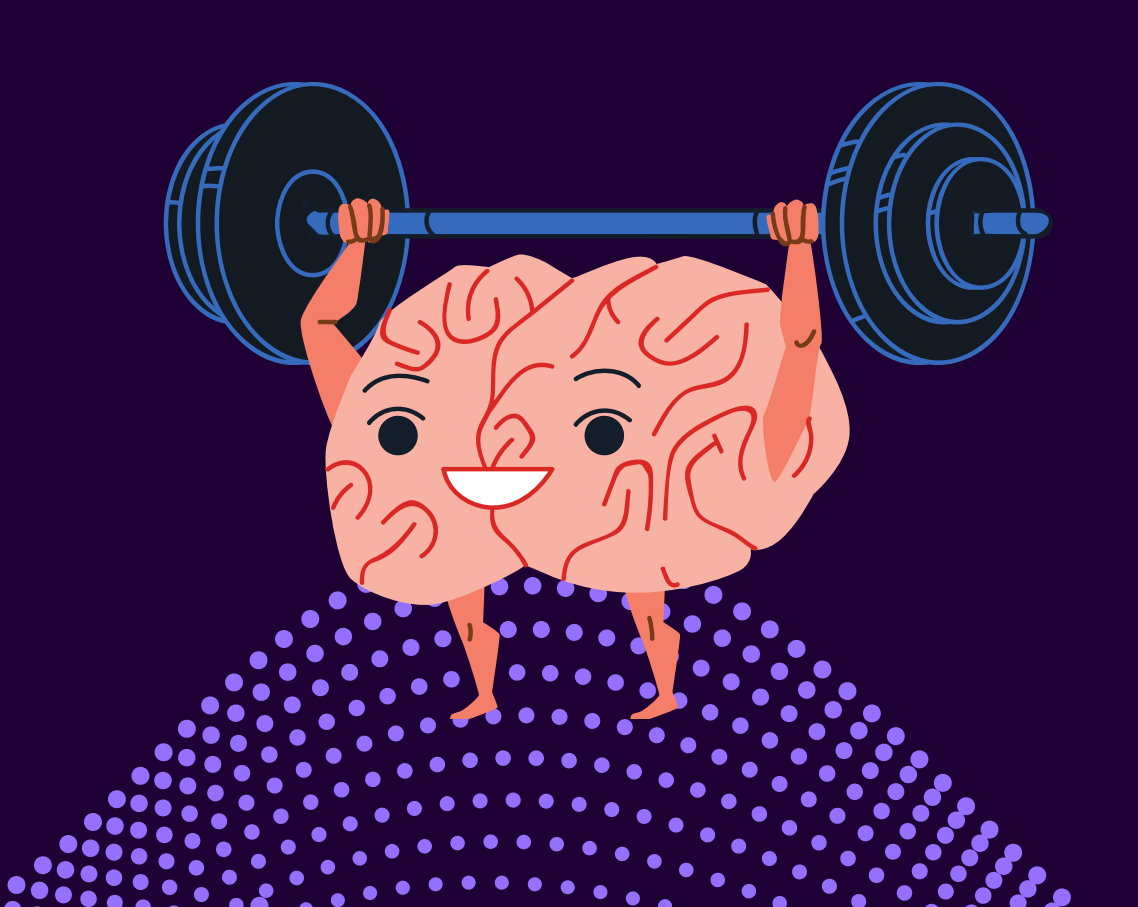

Pense bête git checkout -b myfeature touch file.txt nano file.txt (editer) git commit -m "message" git checkout branche git merge brancheafusionner

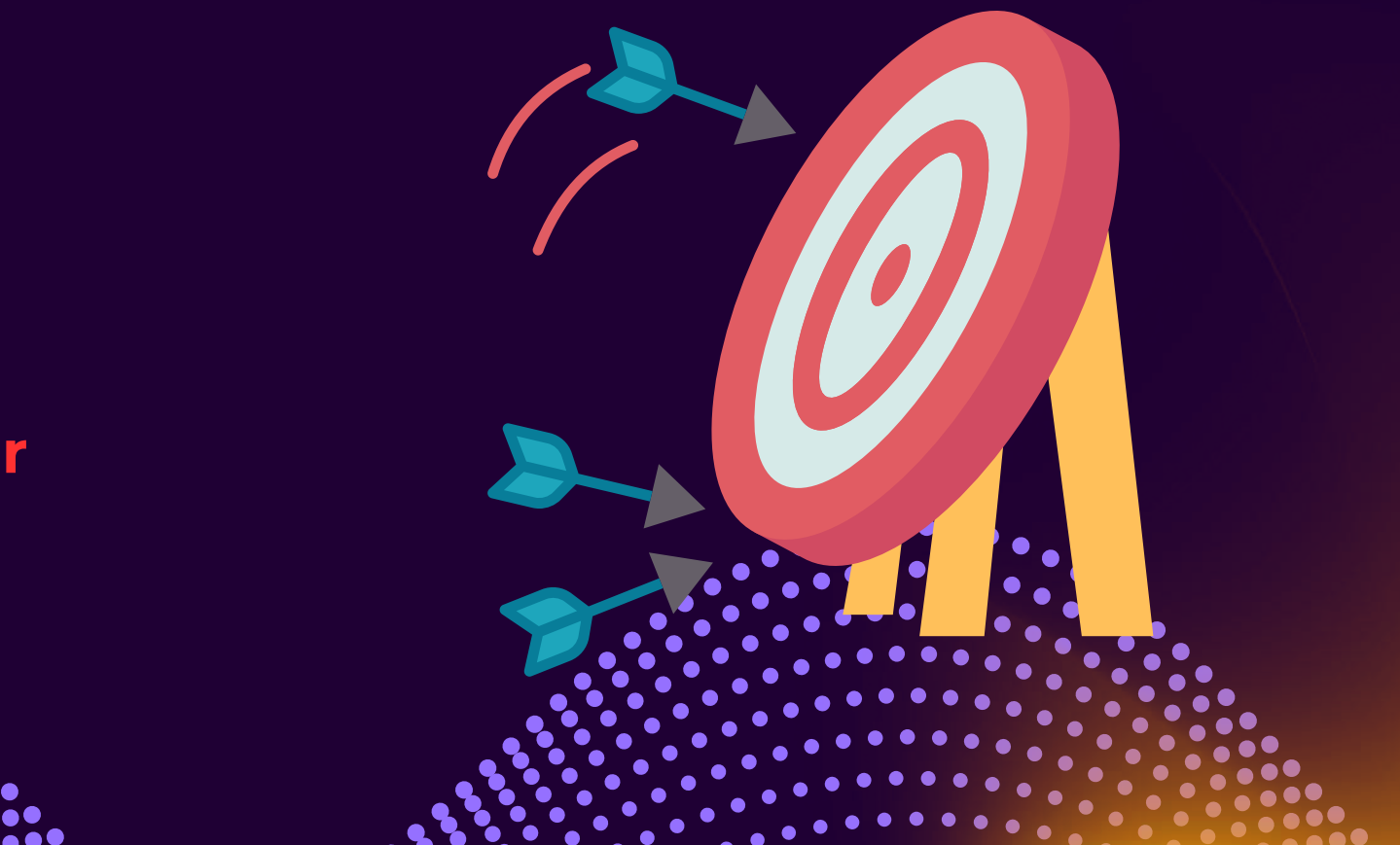

#### Dernier truc à savoir sur git :

# ES MERGE CONFLICTS

# Si vous êtes plusieurs à bosser sur le même projet

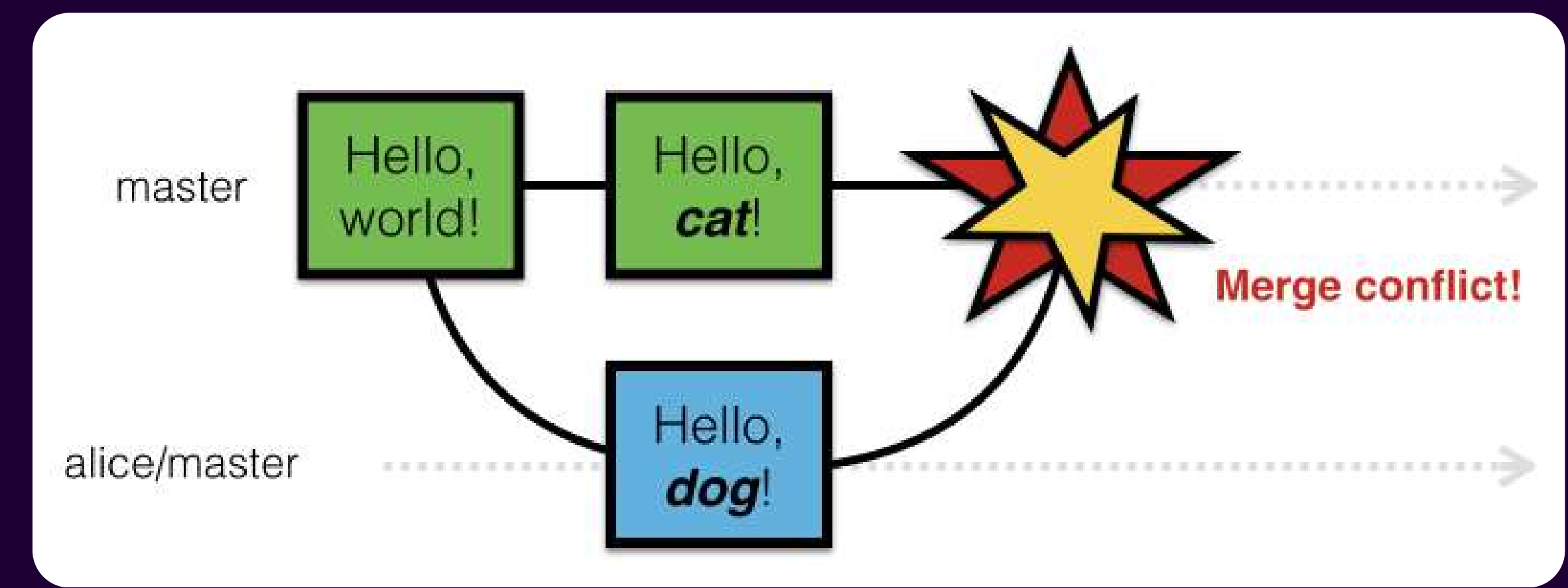

# Y'a un moment où vous allez modifier le même fichier chacun de votre côté

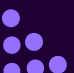

# Dans la "plupart des cas", Git est intelligent et fusionne automatiquement

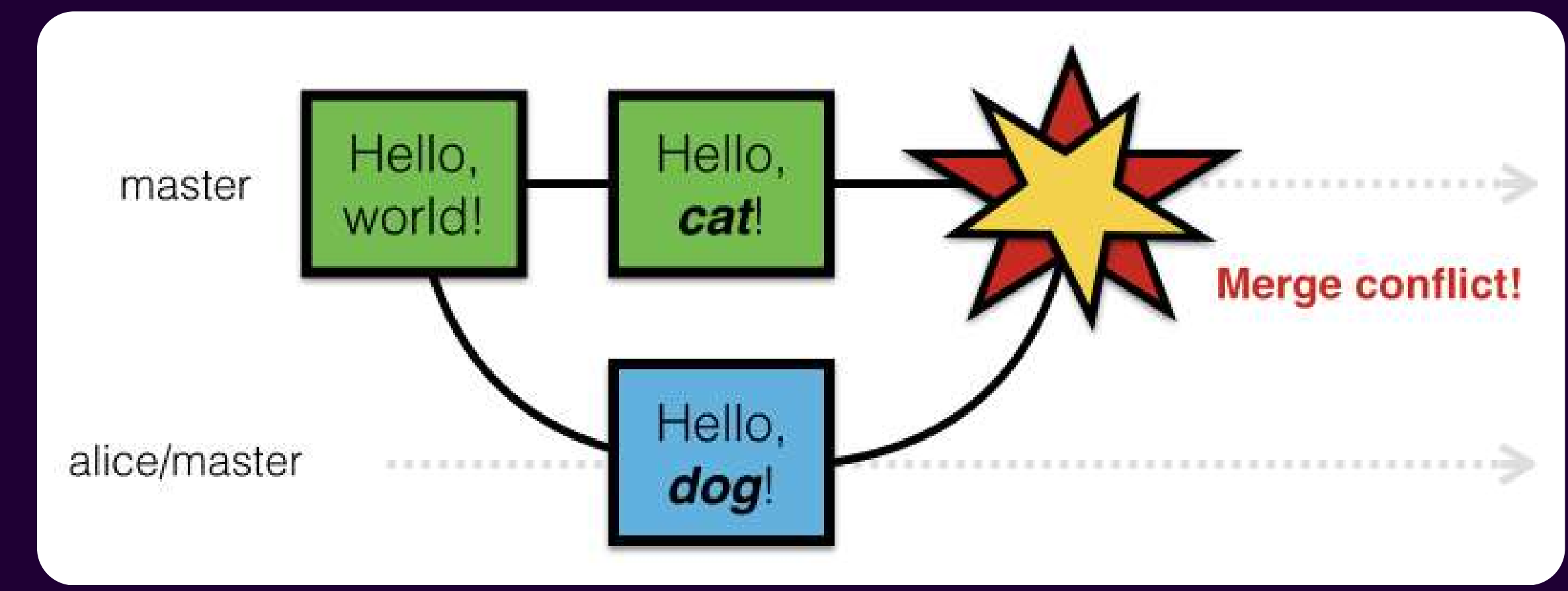

## Mais des fois, c'est pas possible

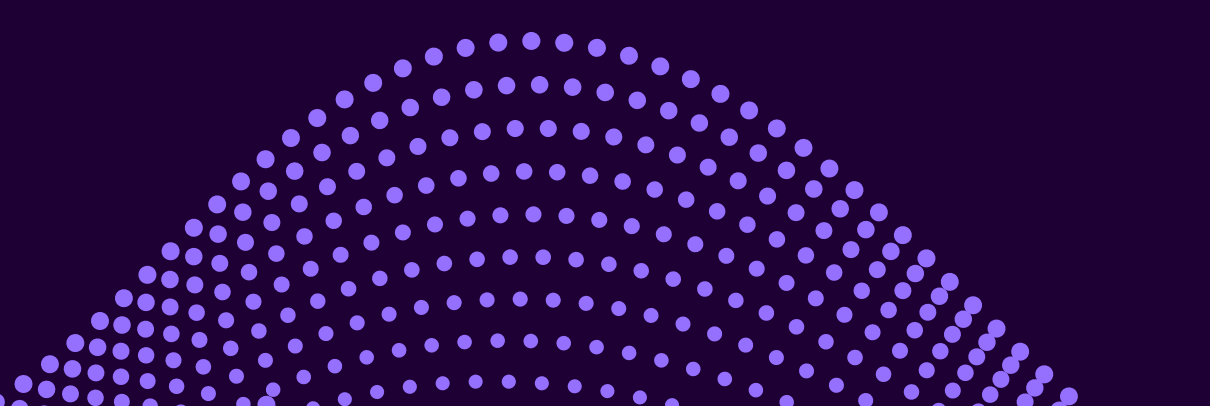

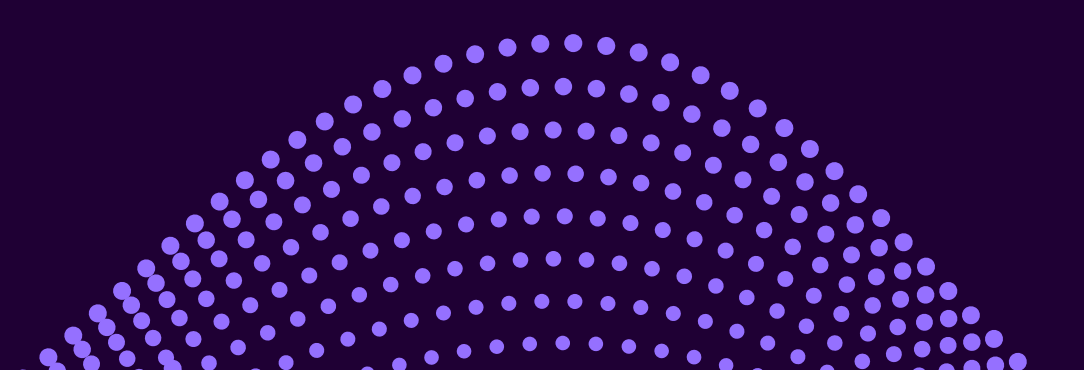

## En résumé :

# **Automatic merge failed** Fix conflicts and then commit the result

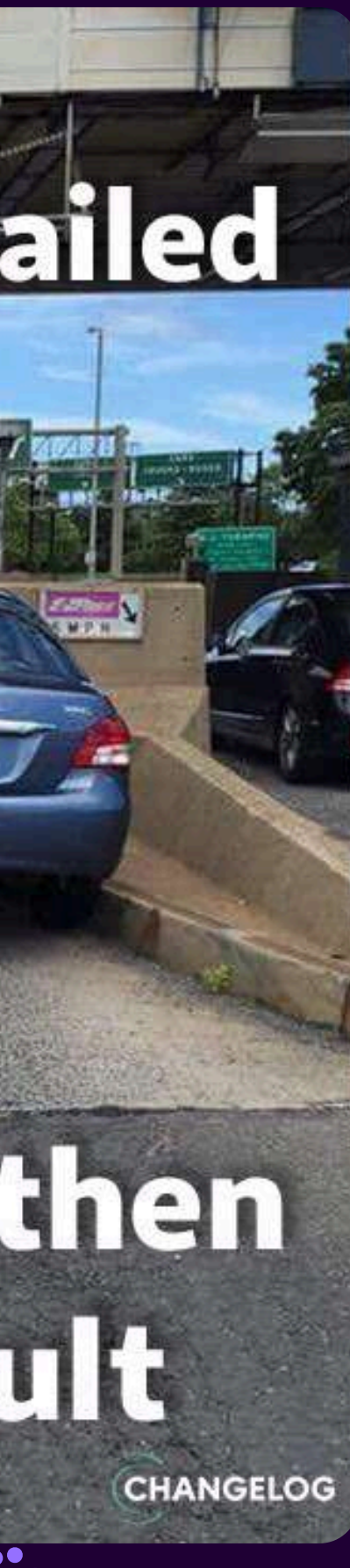

Donc quand on fusionne 2 branches divergentes, les dévs doivent choisir quelle ligne on garde au final

## **On prend** le mien !

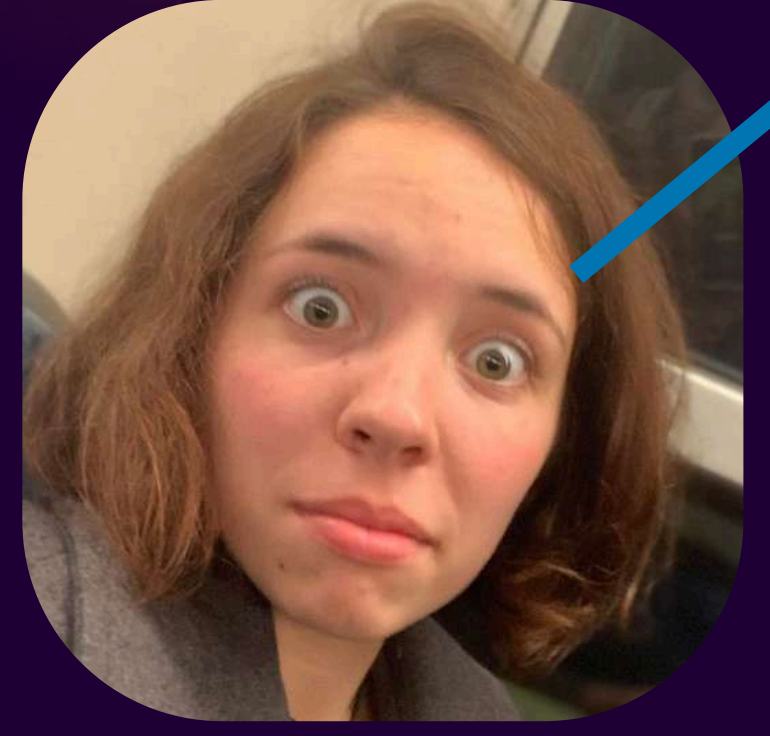

## Hello, Cat! Hello, Dog!

# Non le mien est mieux !

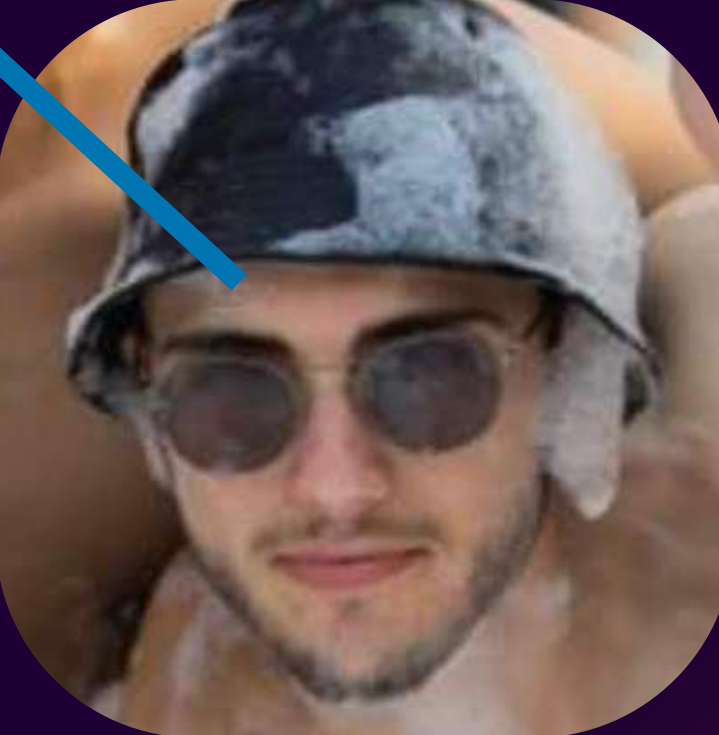

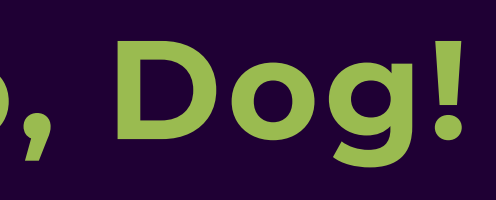

# CHEREDONSE C

# est évidente

## **CRÉER SON MERGE CONFLICT**

- Choisissez un fichier présent sur vos 2 branches master et test Pour changer de branche : **\$ git switch branchName**
- Modifiez une ligne de ce fichier sur master : \$ nano fichier puis \$ git add \* puis \$ git commit
- Allez sur la branche test : **\$ git switch test** Modifier le même fichier, la même ligne, mais avec un texte différent

## **CRÉER SON MERGE CONFLICT**

Commitez, puis allez sur master : \$ git switch master Fusionnez votre branche sur master : **\$ git merge test** 

valt@Valt:-/gittest\$ git merge test Fusion automatique de fichier1 CONFLIT (contenu) : Conflit de fusion dans fichier1 La fusion automatique a échoué ; réglez les conflits et validez le résultat.

Si vous avez tout "bien" fait, git ne saura quelle lign choisir entre vos 2 branches

Pour résoudre le conflit, c'est bien d'utiliser VSCode

## **CRÉER SON MERGE CONFLICT** Dans VSCode, faites : File > Ouvrir > "votreFichier" VSCode vous affiche les 2 versions de votre fichier

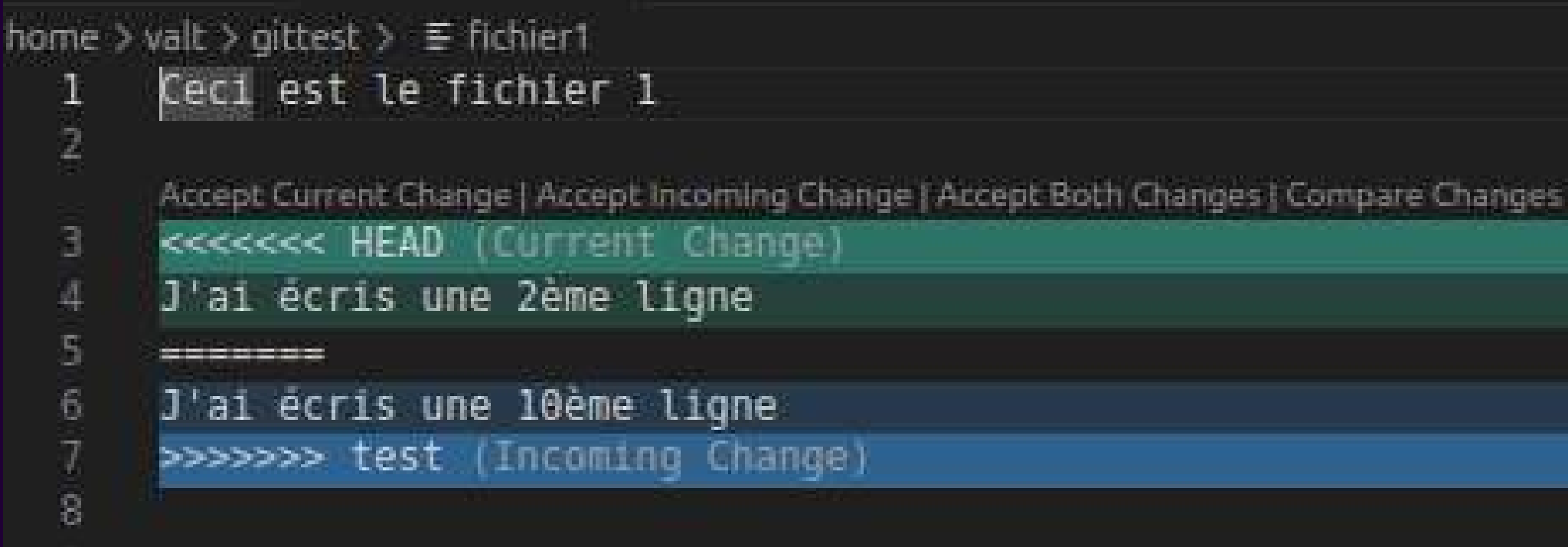

#### Vous pouvez accepter l'un, l'autre, ou les 2 Sauvegardez, puis commitez

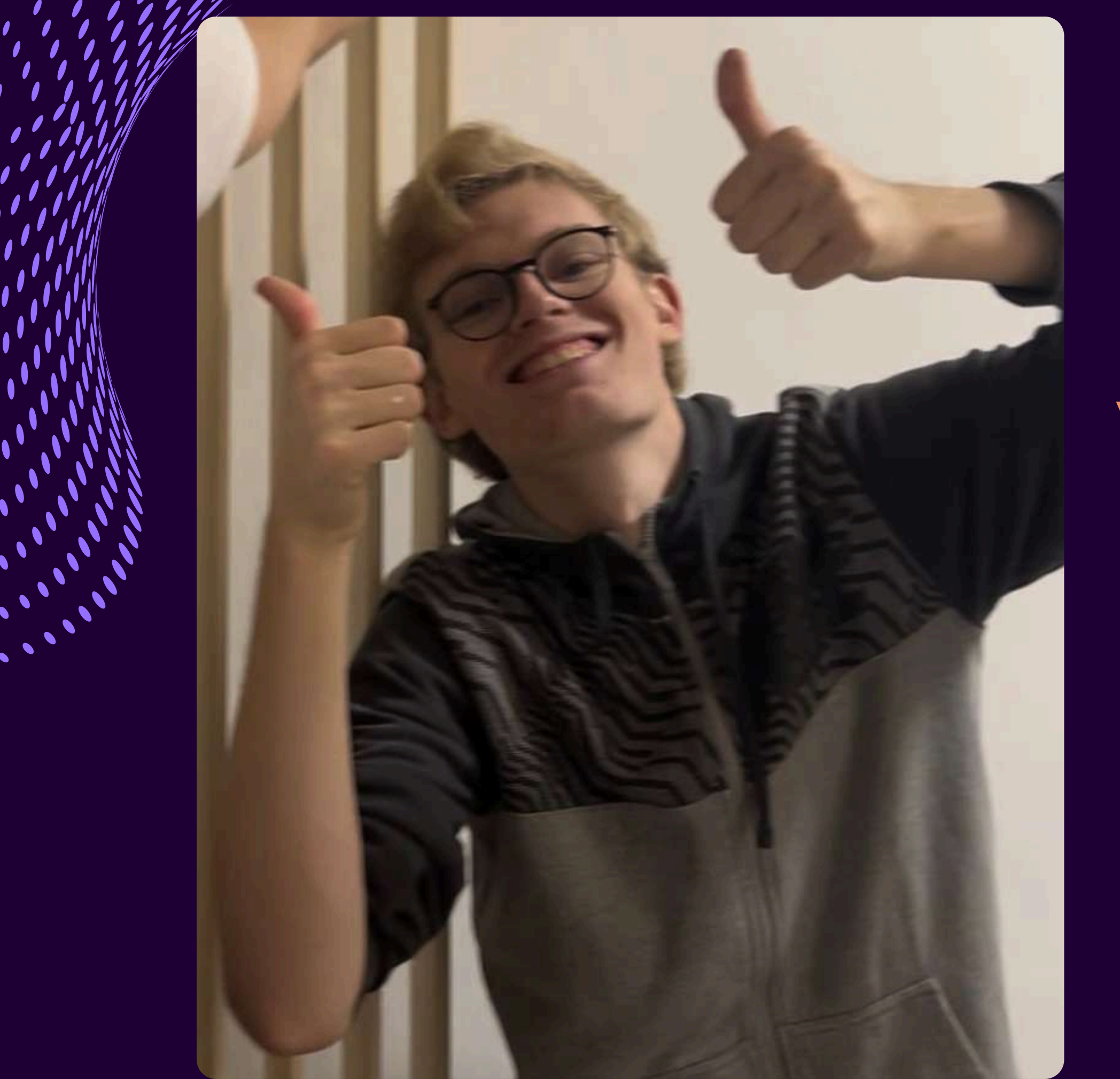

#### MAIS NAN !!!

### **VOUS AVEZ RÉSOLU VOTRE PREMIER MERGE CONFLICT!**

Le premier d'une longue série...

## C'est fini... (pour ajourd'hui)